# Manageable Wireless AC1300 Dual-Band Gigabit PoE Indoor Access Point and Router User Manual Model 525831 (IW-1300AC-AP)

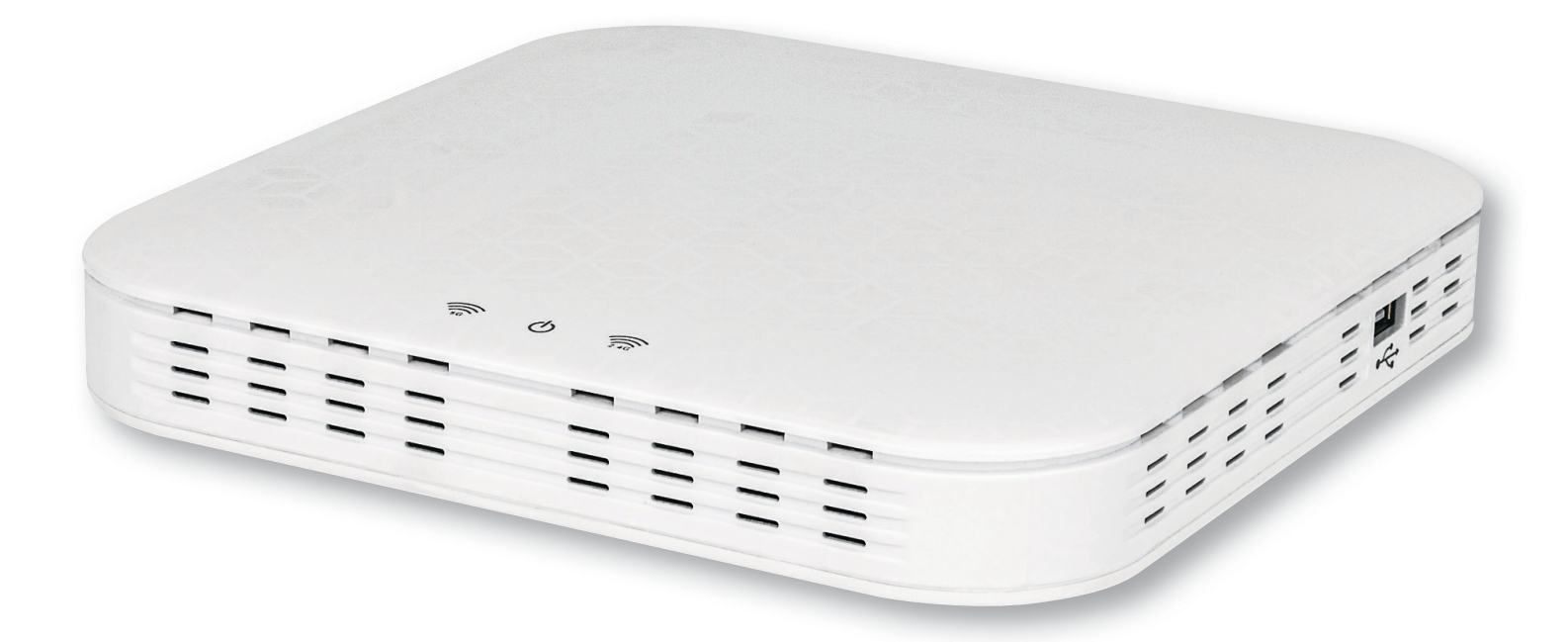

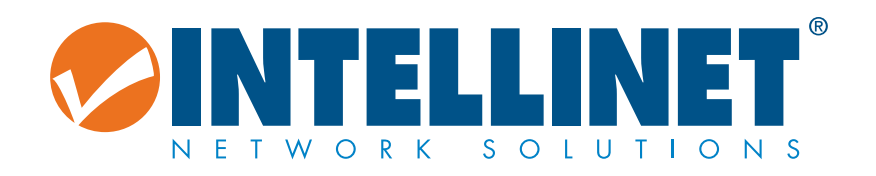

intellinetnetwork.com Important: Read before use. • Importante: Leer antes de usar.

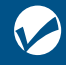

# CONTENTS

| Product Introduction                    | 3  |
|-----------------------------------------|----|
| Product Overview                        | 3  |
| Features                                | 3  |
| Package Contents                        | 3  |
| Hardware Connection                     | 3  |
| Front Panel                             | 3  |
| Interface panel                         | 3  |
| Installation                            | 4  |
| Configure Router through PC             | 4  |
| Logon Screen                            | 6  |
| Common Interface Buttons and Operations | 8  |
| Status                                  | 8  |
| Overview                                | 9  |
| System Log                              | 9  |
| Kernel Log                              | 10 |
| Processes                               | 10 |
| Status>Realtime Graphs>Load             | 11 |
| Status>Realtime Graphs>Connections      | 11 |
| System                                  | 12 |
| System                                  | 12 |
| Ádministration                          | 14 |
| Backup/Flash Firmware                   | 14 |
| Action                                  | 14 |
| Configuration                           | 15 |
| Reboot                                  | 15 |
| AC Server                               | 16 |
| Network                                 | 16 |
| Interfaces                              | 16 |
| Network>Interfaces>LAN                  | 17 |
| Common Configuration                    | 17 |
| DHCP Server                             | 18 |
| Network>Interfaces>WAN                  | 18 |
| Wi-Fi                                   | 22 |
| Network>Wifi>wifi0: Master "11n 0007"   | 23 |
| Device Configuration                    | 24 |
| DHCP and DNS                            | 26 |
| Server Settings                         | 26 |
| Active DHCP Leases                      | 28 |
| Firewall                                | 29 |
| Network>Firewall>General Settings       | 29 |
| Regional "newzone"                      | 31 |
| Inter-Zone Forwarding                   | 32 |
| Network>Firewall>Port Forwards          | 32 |
| Network>Firewall>Traffic Rules          | 33 |
| Network>Firewall>Custom Rules           | 35 |
| Logout                                  | 35 |
| Appendix: Technical Specifications      | 36 |
| Notes                                   | 37 |
| Additional Information                  | 38 |
|                                         |    |

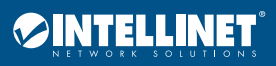

# **Product Introduction**

Thank you for your purchase of the AC1300 Wireless Wave2 High Power Dual Band Gigabit PoE Router. Please read the entire user manual before using the product and save it for future reference.

# **Product Overview**

This Wireless Router is based on the 802.11 ac standard, providing up to 1.3 Gbps wireless data transmission rate. If features a built-in high-power wireless signal amplifier, supports Wave 2, provides remote transmission, full coverage and strong signal penetration. The ceiling-type installation design provide wireless up to 1.3 Gbps, three times that of standard wireless Internet. The router's dual-band concurrency technology helps avoid interference. Both bands have power amplifiers to provide faster download speeds, smoother video playback and a better online gaming experience to end users. It provides an integrated router, Wi-Fi access point, a two-port gigabit switch and fire wall functions in one compact, sturdy design. With convenient and comprehensive network management functions, URL filtering, MAC address filtering and the QoS bandwidth control function, this router effectively allocates the client's download rate. It supports wireless data encryption and can guarantee the security of data transmission in wireless network.

# **Features**

- Two 10/100/1000 Mbps LAN ports & one 10/100/1000 Mbps WAN port
- IEEE802.3at PoE power supply function
- Ceiling-type installation design
- Dual 2.4 / 5 GHz bands for fast speeds and more client access
- Standard IEEE802.11a/b/g/n/ac, supports Wave 2
- Up to 1.3 Gbps throughput that automatically adjusts its wireless transmission rate
- Built-in omni-directional antenna to effectively improve wireless signal quality
- Automatic best-channel selection to avoid co-channel interference and improve network stability
- A variety of measures to ensure network security, including 64/128-bit WEP, WPA / WPA2, WPA-PSK / WPA2-PSK encryption and security mechanism
- · MAC address-based access control to effectively control access rights and support local and remote Web management

# Package Contents

Before installing the Router, make sure that the following items are included in your packaging. If any part is lost or damaged,

- please contact your place of purchase. In addition, make sure that you have the tools to install the Router safely.
   One AC1300 Wireless Wave2 High Power Dual Band Gigabit PoE Router
  - One ACT300 Wireless Wave2 High Power Dual Band C
     One set of installation common ante
  - One set of installation components
  - One power adapter
    One User Manual

# **Hardware Connection**

# **Front Panel**

The front panel of the Router consists of a series of LED indicators as shown: The LED Indicators on the front panel show the status of the Router.

| Name               | Status   | Indication                        |
|--------------------|----------|-----------------------------------|
| ()                 | Off      | Power is off                      |
| Power              | On       | Power is on                       |
|                    | Off      | The wireless function is disabled |
| 5G<br>5G Wi-Fi     | Flashing | The wireless function is enabled  |
|                    | Off      | The wireless function is disabled |
| 2.4G<br>2.4G Wi-Fi | Flashing | The wireless function is enabled  |

# Interface panel

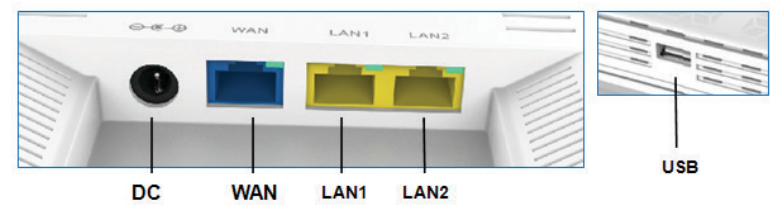

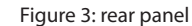

WAN: 10/100/1000 Mbps RJ45 port to connect the Cable/xDSL Modem or other LAN; LED connection-status indicator is on the upper right corner of the port

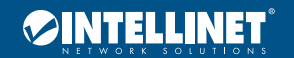

Manageable Wireless AC1300 Dual-Band Gigabit PoE Indoor Access Point and Router

LAN 1 – 2: two LAN ports to connect networked devices, such as PCs, print servers, remote hard drives, and any other compatible device to put on the network; LED connection-status indicator is on the upper right corner of the port USB: the USB port provided for a 3G USB modem card to connect to the Internet or connect a USB storage device DC: when PoE cannot be supplied, connect this port to the 12 VDC / 1.5 A power supply adapter

# Installation

Before installing the Router, make sure the PC is successfully connected to the Internet through broadband service. For any problem, please contact your ISP. Install the Router according to the following steps.

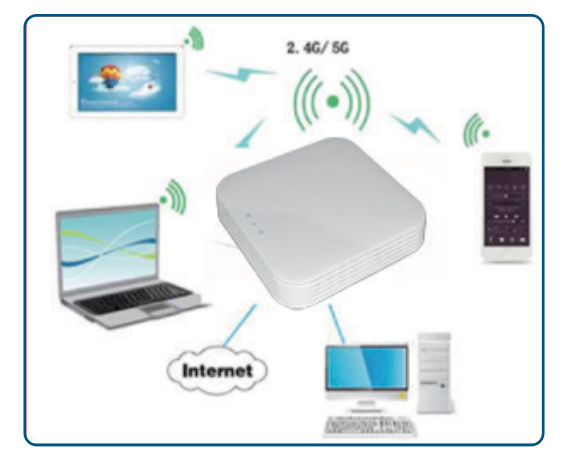

- 1 Make sure all devices, including your PCs, modem and Router are powered off.
- 2 Using an Ethernet network cable, connect the LAN or Ethernet network port of the cable or xDSL modem to the Router's WAN port.
- 3 Power on the cable or xDSL modem, and power on the PC you wish to use to configure the Router.
- 4 Connect the power adapter to the Router and to an electrical outlet.
- 5 Setup via Computer

# **Configure Router through PC**

1 On your computer desktop, right click on "Network" and select "Properties."

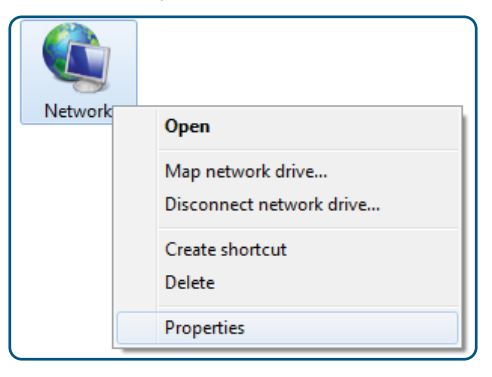

2 Click on "Local Area Connection."

| Access type: |   | No Internet access    |
|--------------|---|-----------------------|
| HomeGroup:   |   | Joined                |
| Connections: | Û | Local Area Connection |

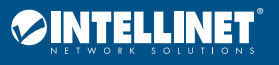

### 3 Click on "Properties."

| 📱 Local Area Connection Status | 23                 |
|--------------------------------|--------------------|
| General                        |                    |
| Connection                     |                    |
| IPv4 Connectivity:             | No Internet access |
| IPv6 Connectivity:             | No network access  |
| Media State:                   | Enabled            |
| Duration:                      | 00:09:51           |
| Speed:                         | 100.0 Mbps         |
| Details                        |                    |
| Activity                       |                    |
| Sent —                         | Received           |
| Bytes: 14,252                  | 23,351             |
| Properties Disable             | Diagnose           |
|                                | Close              |

4 Select "Internet Protocol Version 4 (TCP/IPv4)," and then click "Properties."

| 4 Local Area Connection Properties                                                                                                    |
|----------------------------------------------------------------------------------------------------|
| Networking                                                                                                    |
| Connect using:                                                                                                    |
| Atheros AR8161/8165 PCI-E Gigabit Ethemet Controller                                                                                                    |
| Configure                                                                                                    |
| This connection uses the following items:                                                                                                    |
| <ul> <li>✓ ■ File and Printer Sharing for Microsoft Networks</li> <li>✓ ▲ D-Link Vian Protocol Driver (NDIS 6.0)</li> </ul>                                       |
| 🗹 📥 D-Link NDIS Protocol Driver                                                                                                    |
| Internet Protocol Version 6 (TCP/IPv6)                                                                                                    |
| Internet Protocol Version 4 (TCP/IPv4)                                                                                                    |
| Link-Layer Topology Discovery Mapper I/O Driver                                                                                                    |
| Link-Layer Topology Discovery Responder                                                                                                    |
|                                                                                                    |
| Install Uninstall Properties                                                                                                    |
| Description                                                                                                    |
| Transmission Control Protocol/Internet Protocol. The default<br>wide area network protocol that provides communication<br>across diverse interconnected networks. |
|                                                                                                    |
| OK Cancel                                                                                                    |

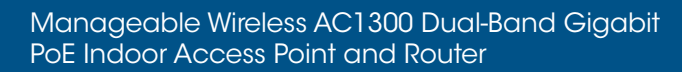

5 Choose to obtain an IP address automatically or manually set your IP address using the "use the following IP address" option. Then, choose to automatically assign a DNS server or to set it manually:

| Internet Protocol Version 4 (TCP/IPv4)                                                                                                    | Properties |  |  |  |
|----------------------------------------------------------------------------------------------------|------------|--|--|--|
| General Alternate Configuration                                                                                                    |            |  |  |  |
| You can get IP settings assigned automatically if your network supports<br>this capability. Otherwise, you need to ask your network administrator<br>for the appropriate IP settings. |            |  |  |  |
| Obtain an IP address automatical                                                                                                    | lly        |  |  |  |
| OUse the following IP address:                                                                                                    |            |  |  |  |
| IP address:                                                                                                    |            |  |  |  |
| Subnet mask:                                                                                                    |            |  |  |  |
| Default gateway:                                                                                                    |            |  |  |  |
| Obtain DNS server address autom                                                                                                    | matically  |  |  |  |
| Ouse the following DNS server add                                                                                                    | dresses:   |  |  |  |
| Preferred DNS server:                                                                                                    |            |  |  |  |
| Alternate DNS server:                                                                                                    |            |  |  |  |
| Validate settings upon exit                                                                                                    | Advanced   |  |  |  |
|                                                                                                    | OK Cancel  |  |  |  |

6 Use the following IP address:

| eneral                                                                                                    | /irva) Properties                                                                  |
|----------------------------------------------------------------------------------------------------|------------------------------------------------------------------------------------|
| You can get IP settings assigned<br>this capability. Otherwise, you n<br>for the appropriate IP settings. | d automatically if your network supports<br>need to ask your network administrator |
| Obtain an IP address autor                                                                                | matically                                                                          |
| • Use the following IP addres                                                                             | 55:                                                                                |
| IP address:                                                                                               | 192.168.1.100                                                                      |
| Subnet mask:                                                                                              | 255.255.255.0                                                                      |
| Default gateway:                                                                                          | 192.168.1.1                                                                        |
| Obtain DNS server address                                                                                 | s automatically                                                                    |
| • Use the following DNS serv                                                                              | ver addresses:                                                                     |
| Preferred DNS server:                                                                                     | 192.168.1.1                                                                        |
| Alternate DNS server:                                                                                     | • • •                                                                              |
| Validate settings upon exi                                                                                | t Advanced                                                                         |
|                                                                                                    |                                                                                    |

**IP address**: 192.168.1.XXX: (XXX is a number from 2 – 254) **Subnet Mask**: 255.255.255.0

Default Gateway: 192.168.1.1

DNS Server: input the DNS server address provided by the ISP, or use the router default gateway as the DNS proxy server; click "OK" to save the configuration Click OK to save the setting.

If the DNS server address is unknown, it is recommended to choose "Obtain an IP address automatically" and "Obtain DNS server address automatically."

# Logon Screen

Log into the Router:

1 Open a browser window and enter http://192.168.1.1 in the address bar.

> • 🖸 🔒 🎝 • 🐨 http://192.168.1.1/

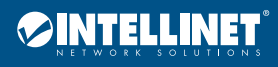

4 -

2 The username is "**root**", password is "**admin**". Click on the "Login," and the login page follows:

| Authorization Rec<br>Please enter your username a | <b>quired</b><br>nd password.                |                        |
|---------------------------------------------------|----------------------------------------------|------------------------|
| Username                                          | root                                         |                        |
| Password                                          | •••••                                        |                        |
| Login Seset                                       |                                              |                        |
| Powered by LuCI 0.11.1 Relea                      | a <mark>se (0.11.1)</mark> QSDK Premium Beel | iner Router QCA9558.LN |

3 Once logged in, click the menu on the left side of the home page to go to the corresponding sub-page.

| Status -         | System • Network • Logout  | AUTO REFRESH ON |
|------------------|----------------------------|-----------------|
| Status           |                            |                 |
| System           |                            |                 |
| Hostname         | OpenWrt                    |                 |
| Model            | 525831                     |                 |
| Firmware Version | v610_190604                |                 |
| Kernel Version   | 3.3.8                      |                 |
| Local Time       | Fri Oct 12 03:41:11 2018   |                 |
| Uptime           | 1d 1h 25m 31s              |                 |
| Load Average     | 0.05, 0.10, 0.13           |                 |
|                  |                            |                 |
| Memory           |                            |                 |
| Total Available  | 76912 kB / 126348 kB (60%) |                 |
| Free             | 45256 kB / 126348 kB (35%) |                 |
| Cached           | 23868 kB / 126348 kB (18%) |                 |
| Buffered         | 7788 kB / 126348 kB (6%)   |                 |

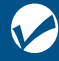

# Common Interface Buttons and Operations

| Button            | Meaning                                                                           |  |
|-------------------|-----------------------------------------------------------------------------------|--|
| Save & Apply      | Save and Apply current configuration information                                  |  |
| Save              | Save current configuration information                                            |  |
| Reset             | Restore factory settings                                                          |  |
| Connect           | Reconnect this interface                                                          |  |
| Stop              | Shutdown this interface                                                           |  |
| Z Edit            | Edit this interface                                                               |  |
| 🛛 Disable         | Shutdown this interface                                                           |  |
| Remove            | Delete this interface                                                             |  |
| 📩 Add             | Add                                                                               |  |
| Sync with browser | Synchronize local time with browser time                                          |  |
| Generate archive  | Back up the current system profile                                                |  |
| Upload archive    | To restore configuration files, upload a previously generated backup archive here |  |
| Perform reset     | Restore factory settings                                                          |  |
| Browse            | Select file                                                                       |  |

# Function Configuration Status

Click the "Status" tab to view Overview, System Log, Kernel Log, Processes and Realtime Graphs.

| Status -  | System 🝷 | I |
|-----------|----------|---|
| Overview  |          | h |
| System I  | Log      |   |
| Kernel Lo | og       |   |
| Processes |          |   |
| Realtime  | Graphs   | V |

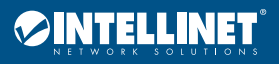

#### Overview

Click on the "Status>Overview" option for the following interface:

| ntellinet Wireless Acces $~~+~~$ |                                    |              | -         | ٥      | ×    |
|----------------------------------|------------------------------------|--------------|-----------|--------|------|
| ightarrow () 192.168.1           | 1.1/cgi-bin/luci                   | □ ☆ =        | - 0       | ٩      |      |
| ♥INTELLINET                      | Status • System • Network • Logout |              | AUTO REFR | ESH ON |      |
| Status                           |                                    |              |           |        |      |
| System                           |                                    |              |           |        |      |
| Hostname                         | OpenWrt                            |              |           |        |      |
| Model                            | 525831                             |              |           |        |      |
| Firmware Version                 | v610_190604                        |              |           |        |      |
| Kernel Version                   | 3.3.8                              |              |           |        |      |
| Local Time                       | Fri Oct 12 03:43:41 2018           |              |           |        |      |
| Uptime                           | 1d 1h 28m 1s                       |              |           |        |      |
| Load Average                     | 0.24, 0.14, 0.14                   |              |           |        |      |
|                                  |                                    |              |           |        |      |
| Memory                           |                                    |              |           |        |      |
| Total Available                  | 76956 kB / 126348 kB (60%)         |              |           |        |      |
| Free                             | 45300 kB / 126348 kB (35%)         |              |           |        |      |
| Cached                           | 23868 kB / 126348 kB (18%)         |              |           |        |      |
| Buffered                         | 7788 kB / 126348 kB (6%)           |              |           |        |      |
| Search the web and Windo         | ows 💷 🤤 📻 🛱 🛷                      | ~ <b>5</b> 0 | ) 📮 🔳     | 8:2    | 3 PI |

This interface shows "System" information (Hostname, Model, Firmware Version, Kernel Version, Local Time, Uptime, Load Average), "Memory" information (Total Available, Free, Cached, Buffered), "Network" information (IPv4 WAN Status, IPv6 WAN Status, Active Connections), "DHCP Leases" information, "DHCPv6 Leases" information, "Wireless" information, and "Associated Stations" information.

## System Log

Click on the "Status>System Log" option for the following interface:

| Evetem Log                                                                                                    |  |
|----------------------------------------------------------------------------------------------------|--|
|                                                                                                    |  |
| Oct 11 20:34:49 OpenWrit daemon.err watchquagga[100/]: Forked background command [pid 18851]: /usr/sbin/quagga.init watchrestart zebra |  |
| Oct 11 20:34:39 OpenWrt daemon.warn watchquagga[1007]: restart zebra process 18651 exited with hon-zero status 2                       |  |
| Oct 11 20:36:32 OpenWrit kern.wam kernel: [66050./10000] [Win1] FWLOG: [6/464/44] WAL_DBGID_SECURITY_ENCR_EN()                         |  |
| Oct 11 20:36:32 OpenWrt kern.wam kernel: [66050.720000] [wh1] FWEOG: [67464744] WAL_DBGID_SECURITY_MCAST_KEY_SET(0X1)                  |  |
| Oct 11 20:44:53 OpenWrt daemon.err watchquagga[10U7]: Forked background command [jpid 19007]: /usr/sbin/quagga.init watchrestart zebra |  |
| Oct 11 20:44:53 OpenWrt daemon.warn watchquagga[1007]: restart zebra process 19007 exited with non-zero status 2                       |  |
| Oct 11 20:46:32 OpenWrt kern.warm kernel: [66650.920000] [wih1] FMLOG: [6807/974] WAL_DBGID_SECURITY_ENCR_EN()                         |  |
| Oct 11 20:46:32 OpenWrt kern.wam kernel: [66650.930000] [wh1] FWLOG: [6807/974] WAL_DBGID_SECURITY_MCAST_KEY_SET (0x2)                 |  |
| Oct 11 20:54:53 OpenWrt daemon.err watchquagga[1007]: Forked background command [pid 19159]: /usr/sbin/quagga.init watchrestart zebra  |  |
| Oct 11 20:54:53 OpenWrt daemon.warn watchquagga[1007]: restart zebra process 19159 exited with non-zero status 2                       |  |
| Oct 11 20:56:31 OpenWrt kern.warm kernel: [6/250.140000] [wih1] FWLOG: [68691190] WAL_DBGID_SECURITY_ENCR_EN()                         |  |
| Oct 11 20:56:31 OpenWrt kern.warn kernel: [67250.1400000] [wih1] FWLOG: [68691190] WAL_DBGID_SECURITY_MCAST_KEY_SET (0x1)              |  |
| Oct 11 21:04:54 OpenWrt daemon.err watchquagga[1007]: Forked background command [pid 19311]: /usr/sbin/quagga.init watchrestart zebra  |  |
| Oct 11 21:04:54 OpenWrt daemon.warn watchquagga[1007]: restart zebra process 19311 exited with non-zero status 2                       |  |
| Oct 11 21:06:31 OpenWrit kern.warm kernel: [67850.350000] [wih1] FWLOG: [69304414] WAL_DBGID_SECURITY_ENCR_EN()                        |  |
| Oct 11 21:06:31 OpenWrt kern.warn kernel: [67850.3600000] [wih1] FWLOG: [69304414] WAL_DBGID_SECURITY_MCAST_KEY_SET (0x2)              |  |
| Oct 11 21:14:54 OpenWrt daemon.err watchquagga[1007]: Forked background command [pid 19465]: /usr/sbin/quagga.init watchrestart zebra  |  |
| Oct 11 21:14:54 OpenWrt daemon.warn watchquagga[1007]: restart zebra process 19465 exited with non-zero status 2                       |  |
| Oct 11 21:16:31 OpenWrt kern.warm kernel: [68450.5/0000] [wih1] FWLOG: [6991/635] WAL_DBGID_SECURITY_ENCR_EN()                         |  |
| Oct 11 21:16:31 OpenWrt kern.wam kernel: [68450.580000] [wh1] FWLOG: [69917635] WAL_DBGID_SECURITY_MCAST_KEY_SET (0x1)                 |  |
| Oct 11 21:24:55 OpenWrt daemon.err watchquagga[1007]: Forked background command [pid 19617]: /usr/sbin/quagga.init watchrestart zebra  |  |
| Oct 11 21:24:55 OpenWrt daemon.warn watchquagga[1007]: restart zebra process 19617 exited with non-zero status 2                       |  |
| Oct 11 21:26:32 OpenWrt kern.warn kernel: [69050.810000] [wih1] FWLOG: [70530852] WAL_DBGID_SECURITY_ENCR_EN()                         |  |
| Oct 11 21:26:32 OpenWrt kern.warn kernel: [69050.810000] [wih1] FWLOG: [70530852] WAL_DBGID_SECURITY_MCAST_KEY_SET (0x2)               |  |
| Oct 11 21:34:59 OpenWrt daemon.err watchquagga[1007]: Forked background command [pid 19769]: /usr/sbin/quagga.init watchrestart zebra  |  |
| Oct 11 21:34:59 OpenWrt daemon.warn watchquagga[1007]: restart zebra process 19769 exited with non-zero status 2                       |  |
| Oct 11 21:36:32 OpenWrt kern.warn kernel: [69651.010000] [wifi1] FWLOG: [71144087] WAL_DBGID_SECURITY_ENCR_EN()                        |  |
| Oct 11 21:36:32 OpenWrt kern.warm kernel: [69651.010000] [wifi1] FWLOG: [71144087] WAL_DBGID_SECURITY_MCAST_KEY_SET (0x1)              |  |
| Oct 11 21:45:00 OpenWrt daemon.err watchquagga[1007]: Forked background command [pid 19923]: /usr/sbin/quagga.init watchrestart zebra  |  |
| Oct 11 21:45:00 OpenWrt daemon.warn watchquagga[1007]: restart zebra process 19923 exited with non-zero status 2                       |  |
| Oct 11 21:46:31 OpenWrt kern.warn kernel: [70250.230000] [wifi1] FWLOG: [71757307] WAL_DBGID_SECURITY_ENCR_EN()                        |  |
| Oct 11 21:46:31 OpenWrt kern.wam kernel: [70250.230000] [wifi1] FWLOG: [71757307] WAL_DBGID_SECURITY_MCAST_KEY_SET ( 0x2 )             |  |
| Oct 11 21:55:01 OpenWrt daemon.err watchquagga[1007]: Forked background command [pid 20075]: /usr/sbin/quagga.init watchrestart zebra  |  |
| Oct 11 21:55:01 OpenWrt daemon.warn watchquagga[1007]: restart zebra process 20075 exited with non-zero status 2                       |  |
| Oct 11 21:56:31 OpenWrt kern.warn kernel: [70850.430000] [wifi1] FWLOG: [72370543] WAL_DBGID_SECURITY_ENCR_EN()                        |  |
| Oct 11 21:56:31 OpenWrt kern.warn kernel: [70850.440000] [wifi1] FWLOG: [72370543] WAL_DBGID_SECURITY_MCAST_KEY_SET (0x1)              |  |
| Oct 11 22:05:02 OpenWrt daemon.err watchguagga[1007]: Forked background command [pid 20231]: /usr/sbin/guagga.init watchrestart zebra  |  |

This interface offers a log of link establishment failures, packet filter log information, etc. By logging into the log host, the system administrator can analyze and understand log events. Logs can help administrators locate faults, troubleshoot, and also help manage network security.

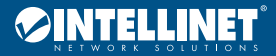

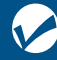

# Kernel Log

## Click on the "Status>Kernel Log" option for the following interface:

| ſĸ | Cernel Log                                                                                                    |
|----|----------------------------------------------------------------------------------------------------|
| [  | 0.000000] Linux version 3.3.8 (shenhf@server2) (gcc version 4.6.3 20120201 (prerelease) (Linaro GCC 4.6-2012.02) ) #1 Mon Jun 3 17:23:48 CST 2019 |
| ][ | 0.000000] bootconsole [early0] enabled                                                                                                    |
| ][ | 0.000000] CPU revision is: 00019750 (MIPS 74Kc)                                                                                                   |
| ][ | 0.000000] SoC: Qualcomm Atheros QCA956X rev 0                                                                                                    |
| [  | 0.000000] Clocks: CPU:775.000MHz, DDR:650.000MHz, AHB:258.333MHz, Ref:25.000MHz                                                                   |
| [  | 0.000000] Determined physical RAM map:                                                                                                    |
| [  | 0.000000] memory: 08000000 @ 00000000 (usable)                                                                                                    |
| [  | 0.000000] Initrd not found or empty - disabling initrd                                                                                            |
| [  | 0.000000] Zone PFN ranges:                                                                                                    |
| [  | 0.000000] Normal 0x0000000 -> 0x00008000                                                                                                    |
| [  | 0.000000] Movable zone start PFN for each node                                                                                                    |
| [  | 0.000000] Early memory PFN ranges                                                                                                    |
| [  | 0.000000] 0: 0x0000000 -> 0x00008000                                                                                                    |
| [  | 0.000000] On node 0 totalpages: 32768                                                                                                    |
| [  | 0.000000] free_area_init_node: node 0, pgdat 80342980, node_mem_map 81000000                                                                      |
| [  | 0.000000] Normal zone: 256 pages used for memmap                                                                                                  |
| [  | 0.000000] Normal zone: 0 pages reserved                                                                                                    |
| [  | 0.000000] Normal zone: 32512 pages, LIFO batch:7                                                                                                  |
| Ī  | 0.000000] pcpu-alloc: s0 r0 d32768 u32768 alloc=1*32768                                                                                           |
| ſ  | 0.000000] pcpu-alloc: [0] 0                                                                                                    |
| Ī  | 0.000000] Built 1 zonelists in Zone order, mobility grouping on. Total pages: 32512                                                               |
| ř  | 0.000000] Kernel command line: board=WR30210ACUHP-D console=ttyS0,115200 mtdparts=spi0.0:256k(u-boot)ro,64k(u-boot-env),14528k(rootfs),1472k(     |
| Ē  | 0.000000] PID hash table entries: 512 (order: -1, 2048 bytes)                                                                                     |
| ſ  | 0.000000] Dentry cache hash table entries: 16384 (order: 4, 65536 bytes)                                                                          |
|    | 0.000000] Inode-cache hash table entries: 8192 (order: 3, 32768 bytes)                                                                            |
| ſ  | 0.000000] Primary instruction cache 64kB, VIPT, 4-way, linesize 32 bytes.                                                                         |
| ŕ  | 0.000000] Primary data cache 32kB, 4-way, VIPT, cache aliases, linesize 32 bytes                                                                  |
|    | 0.000000] Writing ErrCtl register=00000000                                                                                                    |
| Ì  | 0.000000] Readback ErrCtl register=00000000                                                                                                    |
| ĩ  | 0.000000) Memory: 126144k/131072k available (2334k kernel code, 4928k reserved, 621k data, 204k init, 0k highmem)                                 |
| Î  | 0.000000] SLUB: Genslabs=9, HWalign=32, Order=0-3, MinObjects=0, CPUs=1, Nodes=1                                                                  |
| i  | 0.000000] NR IRQS:83                                                                                                    |
| ŕ  | 0.0000001 Calibrating delay loop 385.84 BogoMIPS (lpi=1929216)                                                                                    |
| ŕ  | 0.060000] pid max: default: 32768 minimum: 301                                                                                                    |
| Î  | 0.060000] Mount-cache hash table entries: 512                                                                                                    |
| ŕ  | 0.0600001 Performance counters: mips/74K PMU enabled. 4 32-bit counters available to each CPU. iro 13                                             |

#### This interface shows the live system log.

## Processes

Click on the "Status>Processes" option for the following interface:

| P10 | owner | Command           | usage<br>(%) | usage<br>(%) | нану Ор | rerninate | NII |
|-----|-------|-------------------|--------------|--------------|---------|-----------|-----|
| 1   | root  | init              | 0%           | 1%           | Hang Up | Terminate | Kil |
| 2   | root  | [kthreadd]        | 0%           | 0%           | Hang Up | Terminate | Kil |
| 3   | root  | [ksoftirqd/0]     | 0%           | 0%           | Hang Up | Terminate | Kil |
| 5   | root  | [kworker/u:0]     | 0%           | 0%           | Hang Up | Terminate | Kil |
| 6   | root  | [khelper]         | 0%           | 0%           | Hang Up | Terminate | Kil |
| 7   | root  | [kworker/u:1]     | 0%           | 0%           | Hang Up | Terminate | Kil |
| 20  | root  | [irq/10-ath79-gp] | 0%           | 0%           | Hang Up | Terminate | Kil |
| 65  | root  | [sync_supers]     | 0%           | 0%           | Hang Up | Terminate | Kil |
| 67  | root  | [bdi-default]     | 0%           | 0%           | Hang Up | Terminate | Kil |
| 69  | root  | [kblockd]         | 0%           | 0%           | Hang Up | Terminate | Kil |
| 104 | root  | [kswapd0]         | 0%           | 0%           | Hang Up | Terminate | Kil |

This interface shows system processes and their status. It also includes options to suspend/ hang up, terminate and, when terminate is non-responsive, kill operations.

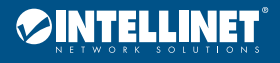

### **Realtime Graphs**

Click the "Status>Realtime Graphs" option to see Load, Traffic, Wireless and Connections options.

#### Status>Realtime Graphs>Load

Click the "Status>Realtime Graphs>Load" option for the following screen:

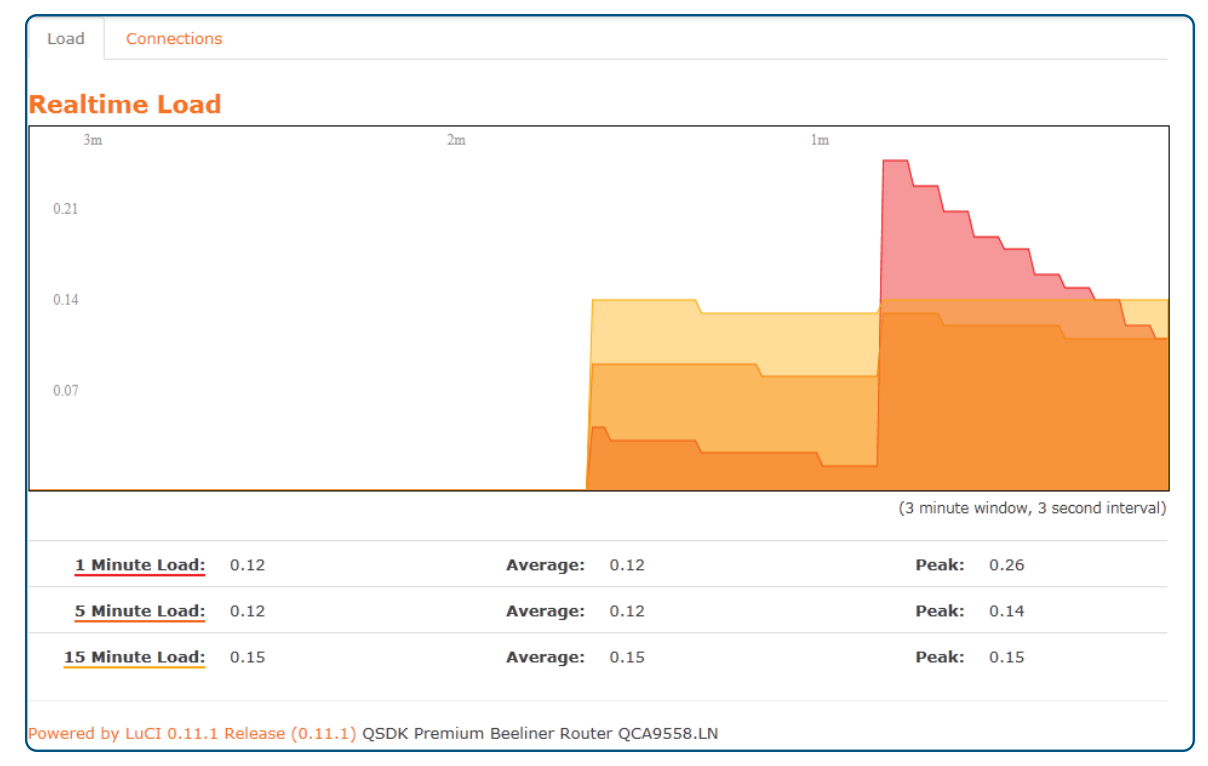

### Status>Realtime Graphs>Connections

Click the "Status>Realtime Graphs>Connections" option to see Realtime Connections information.

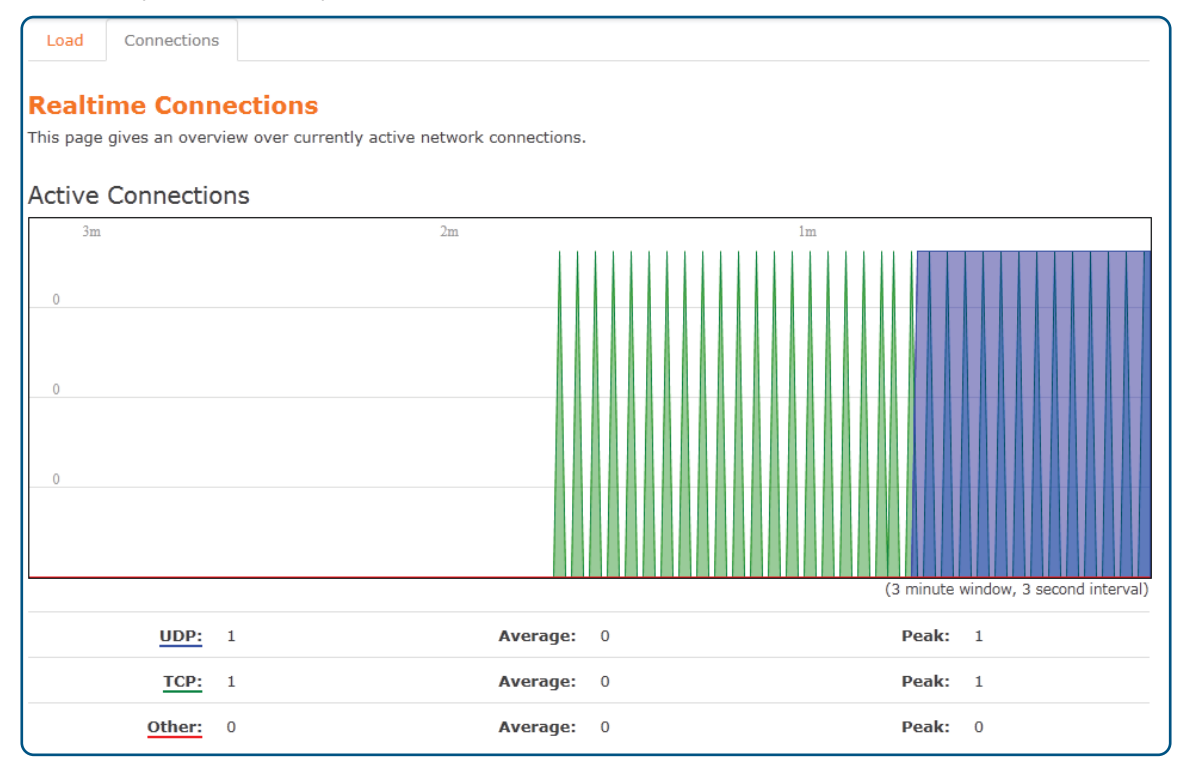

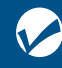

Manageable Wireless AC1300 Dual-Band Gigabit PoE Indoor Access Point and Router

# **System**

Click on "System" to see options for System, Administration, Backup/Flash Firmware, Reboot, and AC Server.

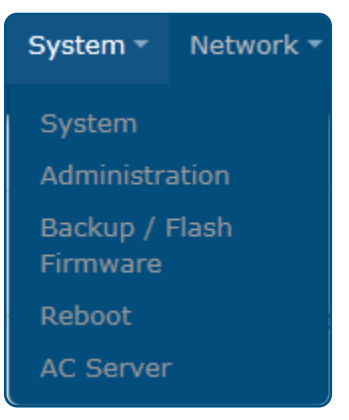

## System

Click the "System>System" option to set System Properties and Time Synchronization.

| System                                                                                     |                                             |   |  |  |  |  |  |  |
|--------------------------------------------------------------------------------------------|---------------------------------------------|---|--|--|--|--|--|--|
| Here you can configure the basic aspects of your device like its hostname or the timezone. |                                             |   |  |  |  |  |  |  |
| System Properties                                                                          |                                             |   |  |  |  |  |  |  |
| General Settings Logg                                                                      | General Settings Logging Language and Style |   |  |  |  |  |  |  |
| Local Time Fri Oct 12 04:19:09 2018 Sync with browser                                      |                                             |   |  |  |  |  |  |  |
| Hostname                                                                                   | OpenWrt                                     |   |  |  |  |  |  |  |
| Timezone UTC 💌                                                                             |                                             |   |  |  |  |  |  |  |
|                                                                                            |                                             |   |  |  |  |  |  |  |
| Time Synchronization                                                                       | on                                          |   |  |  |  |  |  |  |
| Enable NTP client                                                                          | <b>v</b>                                    |   |  |  |  |  |  |  |
| Provide NTP server                                                                         |                                             |   |  |  |  |  |  |  |
| NTP server candidates                                                                      | 0.openwrt.pool.ntp.org                      | × |  |  |  |  |  |  |
|                                                                                            | 1.openwrt.pool.ntp.org                      | × |  |  |  |  |  |  |
|                                                                                            | 2.openwrt.pool.ntp.org                      | × |  |  |  |  |  |  |
|                                                                                            | 3.openwrt.pool.ntp.org                      |   |  |  |  |  |  |  |

#### **System Properties**

System Properties are divided into "General Settings,""Logging" and "Language and Style" options. Click on the "General Settings" option for the following interface:

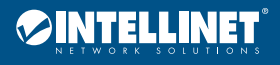

| General Settings | Logg    | ng Language and Style                      |
|------------------|---------|--------------------------------------------|
| Loca             | al Time | Fri Oct 12 04:20:48 2018 Sync with browser |
| Hos              | stname  | OpenWrt                                    |
| Tim              | nezone  | UTC                                        |

**Local Time:** click "Sync with browser" to synchronize the system time with the time on your computer **Hostname:** provide a router name

Timezone: select the desired time zone from the drop-down list

Click on the "Logging" option for the following interface:

| System Properties               |                       |  |  |  |  |  |
|---------------------------------|-----------------------|--|--|--|--|--|
| General Settings Loggin         | ng Language and Style |  |  |  |  |  |
| System log buffer size          | le kiB                |  |  |  |  |  |
| External system log server      |                       |  |  |  |  |  |
| External system log server port |                       |  |  |  |  |  |
| Log output level                | Debug                 |  |  |  |  |  |
| Cron Log Level                  | Normal                |  |  |  |  |  |

System log buffer size: specify the size of the log buffer

External system log server: configure a remote host to receive log information

External system log server port: configure a suitable port for the remote log server

Log output level: select the level of output log to include Debug, Info, Notice, Warning, Error, Critical, Alert or Emergency

Cron Log Level: select the level of Cron Log to include Debug, Normal and Warning

Click on the "Language and Style" option for the following interface:

| General Settings | Logging | Language and Style |  |
|------------------|---------|--------------------|--|
| Language En      |         | inglish            |  |
| Design Bo        |         | ootstrap           |  |

Language: select the language used by the router management interface; offers three options: auto (based on your computer's language), English and Chinese. Time Synchronization: interface settings, as follows —

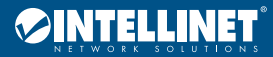

| Time Synchronization  |                        |   |  |  |  |  |  |  |
|-----------------------|------------------------|---|--|--|--|--|--|--|
| Enable NTP client     | nt 🔽                   |   |  |  |  |  |  |  |
| Provide NTP server    | Provide NTP server     |   |  |  |  |  |  |  |
| NTP server candidates | 0.openwrt.pool.ntp.org | × |  |  |  |  |  |  |
|                       | 1.openwrt.pool.ntp.org | × |  |  |  |  |  |  |
|                       | 2.openwrt.pool.ntp.org | × |  |  |  |  |  |  |
|                       | 3.openwrt.pool.ntp.org | 1 |  |  |  |  |  |  |

Enable NTP client: enables the Local Time of the router to be synchronized with the NTP servers

Provide NTP server: enables the router to work as an NTP server to provide time parameters to any requesters

### Administration

Click on the "System>Administration" option for the following interface:

| Changes the administrator pa | assword for accessing the device |   |  |
|------------------------------|----------------------------------|---|--|
| Password                     |                                  | đ |  |
| Confirmation                 |                                  | 2 |  |
|                              |                                  |   |  |
|                              |                                  |   |  |

**Password:** Change the administrator password used to access the router; see warnings on password compliance at the end of the field and address requirements till resolved **Confirmation:** verify the new password

Click "Save & Apply" for settings to take effect.

#### Backup/Flash Firmware

Click the "System>Backup/Flash Firmware" option to see Action and Configuration options.

#### Action

Click "System>Backup/Flash Firmware>Action" option for the following interface:

| Flash operations                                                 |                                                                                                    |
|------------------------------------------------------------------|----------------------------------------------------------------------------------------------------|
| Actions Configuration                                            |                                                                                                    |
|                                                                  |                                                                                                    |
| Backup / Restore                                                 |                                                                                                    |
| Click "Generate archive" to do<br>reset" (only possible with squ | wnload a tar archive of the current configuration files. To reset the firmware to its initial state, click "Perform<br>ashfs images). |
| Download backup:                                                 | Generate archive                                                                                                    |
| Reset to defaults:                                               | Perform reset                                                                                                    |
| To restore configuration files,                                  | you can upload a previously generated backup archive here.                                                                            |
| Restore backup:                                                  | Browse Upload archive                                                                                                    |
|                                                                  |                                                                                                    |
| Flash new firmware                                               | image                                                                                                    |
| Upload a sysupgrade-compati<br>(requires an OpenWrt compat       | ble image here to replace the running firmware. Check "Keep settings" to retain the current configuration<br>ible firmware image).    |
| Keep settings:                                                   |                                                                                                    |
| Image:                                                           | Browse Flash image                                                                                                    |
|                                                                  |                                                                                                    |
| Powered by LuCI 0.11.1 Relea                                     | ise (0.11.1) QSDK Premium Beeliner Router QCA9558.LN                                                                                  |

**Download backup:** to download a TAR archive of the current configuration files — upgrading the firmware of the router or changing its settings may delete the current configuration; save the current configuration files to easily restore the router to the original configuration if necessary

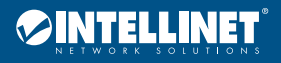

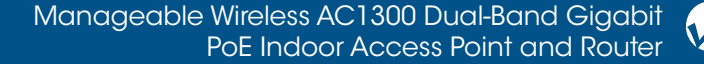

Reset to defaults: click the "Perform reset" button to restart the router and restore its settings to the factory default state (Includes: the default user name: root; default password: empty; default IP address: 192.168.1.1; default netmask: 255.255.255.0) Note: back up the configuration before restoring to factory-default settings; if necessary, load the backup configuration file to restore the router to its original state Restore backup: click "Browse" to find the backup file; select the file and click "upload archive" to complete the recover configuration Keep settings: check the box to write new firmware immediately while retaining the original system configuration; if unchecked, new firmware written to the flash memory will erase the original configuration Image: click "Browse" to find the new firmware file; select the new firmware file, then click on the "Flash image" to flash the new firmware operation.

# Configuration

Click "System>Backup/Flash Firmware>Configuration" option for the following interface:

| Actions                        | Configuration                                    |                                              |                    |                     |                        |                       |           |
|--------------------------------|--------------------------------------------------|----------------------------------------------|--------------------|---------------------|------------------------|-----------------------|-----------|
| This is a list<br>other config | of shell glob patter<br>urations are autom       | ns for matching files<br>atically preserved. | and directories to | include during sysu | ıpgrade. Modified file | s in /etc/config/ and | l certain |
| Show curre                     | ent backup file list                             | Open list                                    |                    |                     |                        |                       |           |
| ## This file c<br>## be preser | ontains files and direc<br>ved during an upgrade | tories that should                           |                    |                     |                        |                       |           |
| # /etc/examp<br># /etc/openvp  | le.conf<br>on/                                   |                                              |                    |                     |                        |                       |           |
|                                |                                                  |                                              |                    |                     |                        |                       |           |
|                                |                                                  |                                              |                    |                     |                        |                       |           |
|                                |                                                  |                                              |                    |                     |                        |                       |           |
|                                |                                                  |                                              |                    |                     |                        |                       |           |
|                                |                                                  |                                              |                    |                     |                        |                       |           |
|                                |                                                  |                                              |                    |                     |                        |                       |           |
|                                |                                                  |                                              |                    |                     |                        |                       |           |
|                                |                                                  |                                              |                    |                     |                        |                       |           |
|                                |                                                  |                                              |                    |                     |                        | Submit                | Reset     |

Click "Open list" for a list of files to be backed up. The configuration file contains the necessary foundation files and user-defined files to be backed up.

## Reboot

Click on the "System>Reboot" option for the following interface:

| System                                                                          |  |
|---------------------------------------------------------------------------------|--|
| Reboot                                                                          |  |
| Reboots the operating system of your device                                     |  |
| Perform reboot                                                                  |  |
| Powered by LuCI 0.11.1 Release (0.11.1) QSDK Premium Beeliner Router QCA9558.LN |  |

Click "Perform reboot" to manually restart the router. Some settings may require a manual reboot of the router to take effect.

#### Functions that automatically restart the router after settings are changed:

- Immediately writing new router firmware
- Restore the router's factory settings
- Modify the basic network parameters of the LAN port
- Functions that require a manual restart of the router to take effect:
  - Set QSS security settings function
  - Set DHCP services
  - Set a static address assignment DHCP server function
  - Set the basic parameters of the wireless network
  - Modify the security settings of the wireless network
  - Modify advanced settings of the wireless network
  - Web modify remote router management port

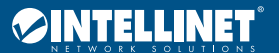

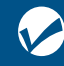

## AC Server

Click on the "System>AC Server" option for the following interface:

| AC Server Setting<br>Change the management mod | <b>JS</b><br>de for control the AP device |                      |              |            |
|------------------------------------------------|-------------------------------------------|----------------------|--------------|------------|
| AC Server Mode                                 | Auto                                      |                      |              |            |
|                                                |                                           |                      | Save & Apply | Save Reset |
| Powered by LuCI 0.11.1 Relea                   | ase (0.11.1) QSDK Premium Beelin          | er Router QCA9558.LN |              |            |

AC Server Mode: Change the management mode for controlling the AP device.

# **Network**

Click "Network" for options on Interfaces, Wifi, DHCP and DNS, and Firewall.

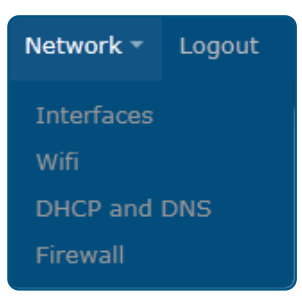

#### Interfaces

Click the "Network>Interfaces" option for the following screen:

| Network            | Status                                                                                                    | Actions      |      |        |
|--------------------|----------------------------------------------------------------------------------------------------|--------------|------|--------|
| LAN                | Uptime: 1d 4h 19m 5s                                                                                             | Connect Stop | Edit | Delete |
| 화 (한한종종)<br>br-lan | MAC-Address: 8C:88:2B:00:00:06<br>RX: 4.87 MB (44820 Pkts.)<br>TX: 5.75 MB (17076 Pkts.)<br>IPv4: 192.168.1.1/24 |              |      |        |
| WAN                | Uptime: Oh Om Os                                                                                                 | Connect Stop | Edit | Delete |
| eth0.1             | MAC-Address: 8C:88:2B:00:00:06<br>RX: 1.89 MB (15431 Pkts.)<br>TX: 8.95 MB (35995 Pkts.)                         | · · · ·      |      |        |
| Add new interface  |                                                                                                    |              |      |        |

On this page, select and set WAN or LAN preferences.

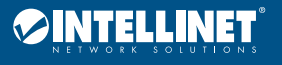

## Network>Interfaces>LAN

Click the "Network>Interfaces>LAN" option to configure the network interfaces (LAN).

| Interfaces                               | - LAN                      |                                               |                                                                                                    |
|------------------------------------------|----------------------------|-----------------------------------------------|----------------------------------------------------------------------------------------------------|
| On this page you o<br>names of several r | can configu<br>network int | re the network interf<br>erfaces separated by | aces. You can bridge several interfaces by ticking the "bridge interfaces" field and enter the<br>spaces. You can also use <u>VLAN</u> notation INTERFACE.VLANNR (e.g.: eth0.1). |
| Common Co                                | nfigura                    | tion                                          |                                                                                                    |
| General Setup                            | Advanc                     | ed Settings Phys                              | ical Settings Firewall Settings                                                                                                    |
|                                          | Status                     | ළම<br>br-lan                                  | Uptime: 1d 4h 20m 4s<br>MAC-Address: 8C:88:2B:00:00:06<br>RX: 4.92 MB (45230 Pkts.)<br>TX: 5.95 MB (17399 Pkts.)<br>IPv4: 192.168.1.1/24                                         |
|                                          | Protocol                   | Static address                                |                                                                                                    |
| IΡ\                                      | v4 address                 | 192.168.1.1                                   |                                                                                                    |
| IPv                                      | /4 netmask                 | 255.255.255.0                                 |                                                                                                    |
| IPv                                      | /4 gateway                 |                                               |                                                                                                    |
| IPv4                                     | broadcast                  |                                               |                                                                                                    |
| Use custom DN                            | NS servers                 |                                               | 1                                                                                                    |
| Accept router adve                       | ertisements                |                                               |                                                                                                    |
| Send router s                            | olicitations               | 2                                             |                                                                                                    |

#### **Common Configuration**

The "Common Configuration" screen is as follows:

| General Setup           | Advance  | ed Settings  | Physic       | al Settings                                           | F                                                      | Firewall Settin                                                       | gs      |  |  |
|-------------------------|----------|--------------|--------------|-------------------------------------------------------|--------------------------------------------------------|-----------------------------------------------------------------------|---------|--|--|
|                         | Status   |              | هه<br>br-lan | Uptime:<br>MAC-Ad<br>RX: 4.97<br>TX: 6.01<br>IPv4: 19 | : 1d 4h<br>I <b>dress</b><br>7 MB (<br>1 MB (<br>2.168 | h 21m 59s<br>: 8C:88:2B:0<br>45649 Pkts.)<br>17629 Pkts.)<br>3.1.1/24 | 0:00:06 |  |  |
| P                       | Protocol | Static addre | SS           | •                                                     |                                                        |                                                                       |         |  |  |
| IPv4 a                  | address  | 192.168.1.1  |              |                                                       |                                                        |                                                                       |         |  |  |
| IPv4 n                  | etmask   | 255.255.255  | 5.0          | •                                                     |                                                        |                                                                       |         |  |  |
| IPv4 g                  | ateway   |              |              |                                                       |                                                        |                                                                       |         |  |  |
| IPv4 bro                | oadcast  |              |              |                                                       |                                                        |                                                                       |         |  |  |
| Use custom DNS :        | servers  |              |              |                                                       |                                                        |                                                                       |         |  |  |
| Accept router advertise | ements   |              |              |                                                       |                                                        |                                                                       |         |  |  |
| Send router solic       | itations | V            |              |                                                       |                                                        |                                                                       |         |  |  |
| IPv6 a                  | address  |              |              |                                                       |                                                        |                                                                       |         |  |  |
| IPv6 g                  | ateway   |              |              |                                                       |                                                        |                                                                       |         |  |  |

Set the IP address and netmask. You can, then, manage the router via this IP address. Or if not needed, keeps the default values.

Protocol: select the protocol type

**IPv4 address:** enter the router's IP address on the LAN; the IP address of all computers in the LAN must be in the same network segment and the default gateway is this IP address; the factory default IP address is 192.168.1.1; for Class C IP addresses; change it according to network needs **IPv4 netmask:** here, you can set the relevant netmask

IPv4 gateway: enter this router on the LAN gateway; the default is 192.168.1.1

Use custom DNS servers: the DNS address provided by your ISP; if not provided, the default is 192.168.1.1

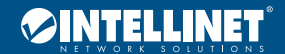

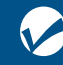

### **DHCP Server**

The DHCP Server setting interface is as follows:

| DHCP Server   |                                      |                 |                         |
|---------------|--------------------------------------|-----------------|-------------------------|
| General Setup |                                      |                 |                         |
| Ignore int    | erface 🔽 🔘 Disable <u>DHCP</u> for t | this interface. |                         |
|               |                                      |                 | Save & Apply Save Reset |

Ignore interface: Check this box to disable this DHCP function for the interface.

#### Network>Interfaces>WAN

Click the "Network>Interfaces>WAN" option to enter the WAN port settings interface.

| Interfaces -                             | - WAN                         |                                                |                                                                                                    |
|------------------------------------------|-------------------------------|------------------------------------------------|----------------------------------------------------------------------------------------------------|
| On this page you c<br>names of several n | an configure<br>etwork interf | the network interface<br>faces separated by sp | es. You can bridge several interfaces by ticking the "bridge interfaces" field and enter the<br>paces. You can also use <u>VLAN</u> notation INTERFACE.VLANNR (e.g.: eth0.1). |
| Common Cor                               | nfiguratio                    | on                                             |                                                                                                    |
| General Setup                            | Advanced                      | Settings Physica                               | al Settings Firewall Settings                                                                                                    |
|                                          | Status                        | eth0.1                                         | Uptime: 0h 0m 0s<br>MAC-Address: 8C:88:2B:00:00:06<br>RX: 2.02 MB (16492 Pkts.)<br>TX: 9.67 MB (37816 Pkts.)                                                                  |
| Hostname to s                            | Protocol<br>end when          | DHCP client                                    |                                                                                                    |
| requesti<br>Accept router adver          | tisements                     | 7                                              |                                                                                                    |
|                                          |                               |                                                | Save & Apply Save Reset                                                                                                    |
| Powered by LuCI 0                        | .11.1 Releas                  | e (0.11.1) QSDK Prei                           | mium Beeliner Router QCA9558.LN                                                                                                    |

Selectable options for the Protocol: Static address, DHCP client, PPPoE, Unmanaged, PPP. **Static address** 

If the "static address" protocol is selected, provide the following information according to the supplier's (ISP) requirements. Click the "Save & Apply" button.

| Common Co          | nfigura      | tion        |        |                                               |                                                                                    |  |
|--------------------|--------------|-------------|--------|-----------------------------------------------|------------------------------------------------------------------------------------|--|
| General Setup      | Advanc       | ed Settings | Physic | al Settings                                   | Firewall Settings                                                                  |  |
|                    | Status       |             | eth0.1 | Uptime: 0<br>MAC-Add<br>RX: 2.09<br>TX: 10.01 | )h 0m 0s<br><b>ress:</b> 8C:88:2B:00:00:06<br>MB (17004 Pkts.)<br>MB (38714 Pkts.) |  |
|                    | Protocol     | Static addr | ess    | •                                             |                                                                                    |  |
| IΡv                | 4 address    |             |        |                                               |                                                                                    |  |
| IPv                | 4 netmask    |             |        | •                                             |                                                                                    |  |
| IPv                | 4 gateway    |             |        |                                               |                                                                                    |  |
| IPv4               | broadcast    |             |        |                                               |                                                                                    |  |
| Use custom DN      | IS servers   |             |        | *                                             | I                                                                                  |  |
| Accept router adve | rtisements   |             |        |                                               |                                                                                    |  |
| Send router se     | olicitations | <b>v</b>    |        |                                               |                                                                                    |  |
| IPv                | /6 address   |             |        |                                               |                                                                                    |  |
| IPv                | 6 gateway    |             |        |                                               |                                                                                    |  |

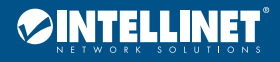

## Manageable Wireless AC1300 Dual-Band Gigabit PoE Indoor Access Point and Router

| General Setup | Advanced Settings | Physical Settings | Firewall Settings |
|---------------|-------------------|-------------------|-------------------|
| Bring u       | p on boot 🔽       |                   |                   |
| Override MAC  | address           |                   |                   |
| Over          | ride MTU          |                   |                   |
| Use gatew     | ay metric         |                   |                   |

Ipv4 address: the router's IP address on the WAN; enter the public IP address provided by your ISP

Ipv4 netmask: the netmask for the WAN interface; enter the netmask provided by your ISP

Ipv4 gateway: fill in the gateway provided by the ISP

Use custom DNS server: fill with information provided by your ISP's

**Override MAC address:** the default value is the MAC address of the WAN interface of this router; some ISPs may require MAC address binding, and the ISP will provide a valid MAC address to the user; in this case, input the provided value in the "MAC

address" column; changing the MAC address is not recommended unless the ISP has special requirements

Override MTU: the default value is 1500

DHCP client: select "DHCP client" protocol and enter the MAC address of the computer as the modem MAC address of the router; click the "Save & Apply" button.

| General Setup                      | Advanced Settings                | Physical Settings                            | Firewall Settings                                                                      |    |
|------------------------------------|----------------------------------|----------------------------------------------|----------------------------------------------------------------------------------------|----|
|                                    | Status                           | Uptime<br>eth0.1 MAC-A<br>RX: 2.1<br>TX: 10. | e: Oh Om Os<br>ddress: 8C:88:2B:00:00:06<br>14 MB (17427 Pkts.)<br>30 MB (39433 Pkts.) |    |
|                                    | Protocol DHCP clier              | nt 💌                                         |                                                                                        |    |
| Hostname to se<br>requesti         | end when<br>ng DHCP              |                                              |                                                                                        |    |
| Accept router advert               | tisements 🔽                      |                                              |                                                                                        |    |
| General Setup                      | Advanced Settings                | Physical Settings                            | Firewall Settings                                                                      |    |
| Bring up o                         | on boot 🗵                        |                                              |                                                                                        |    |
| Use broadca                        | ast flag 🗌 😰 Require             | ed for certain ISPs, e.                      | g. Charter with DOCSIS 3                                                               |    |
| Use default ga                     | ateway 🗵 😰 If unch               | ecked, no default rou                        | te is configured                                                                       |    |
| Use DNS servers adv<br>b           | ertised 🛛 😨 😰 If unch<br>by peer | ecked, the advertised                        | I DNS server addresses are ignor                                                       | ed |
| Use gateway                        | metric                           |                                              |                                                                                        |    |
| Client ID to send<br>requesting    | d when<br>DHCP                   |                                              |                                                                                        |    |
| Vendor Class to send<br>requesting | d when<br>DHCP                   |                                              |                                                                                        |    |
| Override MAC a                     | ddress                           |                                              |                                                                                        |    |
| Overrid                            | e MTU                            |                                              |                                                                                        |    |

Hostname to send when requesting DHCP: enter the host name of this feature

Use broadcast flag: use this option according to ISP

Use default gateway: if unchecked, no default route is configured

Use DNS servers advertised by peer: if unchecked, the advertised DNS server address is ignored

Use gateway metric: for every gateway (e.g., router), the metric is increased by 1

Client ID to send when requesting DHCP: the identity number of the router that is used while obtaining the WAN IP address from ISP Vendor Class to send when requesting DHCP: the vendor class of the router that is used while obtaining the WAN IP address from ISP Override MAC address: the default value is the MAC address of the WAN interface of this router; some ISPs may require MAC

address binding, and the ISP will provide a valid MAC address to the user; in this case, input the provided value in the "MAC address" column; changing the MAC address is not recommended unless the ISP has special requirements

Override MTU: the default value is 1500

Protocol: if "Unmanaged" is selected, there is no need to set.

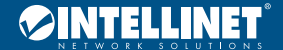

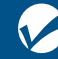

## Manageable Wireless AC1300 Dual-Band Gigabit PoE Indoor Access Point and Router

| General Setup | Advance  | ed Settings | Physica      | l Settings                                       | Firewall Settings                                                                 |    |              |      |       |
|---------------|----------|-------------|--------------|--------------------------------------------------|-----------------------------------------------------------------------------------|----|--------------|------|-------|
|               | Status   |             | 20<br>eth0.1 | Uptime: 0<br>MAC-Addu<br>RX: 2.25 M<br>TX: 11.10 | h 0m 0s<br>r <b>ess:</b> 8C:88:2B:00:00:0<br>MB (18353 Pkts.)<br>MB (41276 Pkts.) | 16 |              |      |       |
|               | Protocol | Unmanage    | ł            | •                                                |                                                                                   |    |              |      |       |
|               |          |             |              |                                                  |                                                                                   |    | Save & Apply | Save | Reset |

#### PPP

PPP (Point-to-Point Protocol) is a link-layer protocol. This link provides full-duplex operation and transfers data packets in order. It is designed primarily to establish a point-to-point connection in sending data via dial-up or leased line mode, making it a common solution. If PPP Internet mode is chosen, click the "Save & Apply" button.

| Common Cor    | nfigurat  | tion        |                   |    |                                                              |              |      |       |
|---------------|-----------|-------------|-------------------|----|--------------------------------------------------------------|--------------|------|-------|
| General Setup | Advance   | ed Settings | Firewall Settings |    |                                                              |              |      |       |
|               | Status    |             | ppp-wan           |    | <b>RX</b> : 0.00 B (0 Pkts.)<br><b>TX</b> : 0.00 B (0 Pkts.) |              |      |       |
|               | Protocol  | PPP         | •                 |    |                                                              |              |      |       |
| Mode          | em device | Please cho  | oose              |    |                                                              |              |      |       |
| PAP/CHAP      | username  |             |                   |    |                                                              |              |      |       |
| PAP/CHAP      | password  |             |                   | 22 |                                                              |              |      |       |
|               |           |             |                   |    |                                                              |              |      |       |
|               |           |             |                   |    |                                                              | Save & Apply | Save | Reset |

| General Setup         | Advanc                 | ed Settings | Firewall Settings                                                                                     |
|-----------------------|------------------------|-------------|----------------------------------------------------------------------------------------------------|
| Bring u               | p on boot              | V           |                                                                                                    |
| Enable IPv6 negotiati | ion on the<br>PPP link |             |                                                                                                    |
| Use default           | t gateway              | 🗹 😰 If und  | checked, no default route is configured                                                               |
| Use gatew             | ay metric              |             |                                                                                                    |
| Use DNS servers a     | dvertised<br>by peer   | 🗹 🍘 If und  | checked, the advertised DNS server addresses are ignored                                              |
| LCP echo failure      | threshold              | Presume     | peer to be dead after given amount of LCP echo failures, use 0 to ignore failures                     |
| LCP ech               | io interval            |             |                                                                                                    |
| Inactivit             | ty timeout             | Send LCF    | Pecho requests at the given interval in seconds, only effective in conjunction with failure threshold |
| Over                  | rride MTU              |             |                                                                                                    |

PAP/CHAP username, PAP/CHAP password: enter your ISP username and password

Use Default Gateway: if unchecked, no default route is configured

Use gateway metric: for every gateway (e.g., router), the metric is increased by 1

Use DNS server advertised by peer: if unchecked, the advertised DNS server addresses are ignored

LCP echo failure threshold: Link Control Protocol (LCP) is a subset of the PPP agreement

LCP echo interval: send LCP echo requests at the given interval in seconds (only effective in conjunction with failure threshold)

Inactivity Timeout: close an inactive connection after a given number of seconds; use 0 for persistent connections

Override MTU: the default value is 1500

**PPPoE:** If "PPPoE" protocol is selected, click the "Save & Apply" button

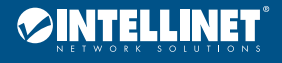

| Common Configura                           | ation                                                                                                    |
|--------------------------------------------|----------------------------------------------------------------------------------------------------|
| General Setup Advan                        | ced Settings Physical Settings Firewall Settings                                                              |
| Status                                     | There is no device assigned yet, please attach a network device in the "Physical Settings" tab                |
| Protocol                                   | PPPoE                                                                                                    |
| PAP/CHAP username                          |                                                                                                    |
| PAP/CHAP password                          |                                                                                                    |
| Access Concentrator                        |                                                                                                    |
| Capita Nama                                | 2 Leave empty to autodetect                                                                                   |
| Service Name                               | 2 Leave empty to autodetect                                                                                   |
|                                            |                                                                                                    |
|                                            | Save & Apply Save Reset                                                                                       |
|                                            |                                                                                                    |
| General Setup Advance                      | 2 Settings Physical Settings Firewall Settings                                                                |
| Bring up on boot                           |                                                                                                    |
| Enable IPv6 negotiation on the<br>PPP link |                                                                                                    |
| Use default gateway                        | 🗹 🔘 If unchecked, no default route is configured                                                              |
| Use gateway metric                         |                                                                                                    |
| Use DNS servers advertised by peer         | If unchecked, the advertised DNS server addresses are ignored                                                 |
| LCP echo failure threshold                 | Draguma page to be dead after given amount of LCD asks foilures, we do to issue foilures                      |
|                                            | presume peer to be dead after given amount of LCP echo failures, use 0 to ignore failures                     |
| LCP echo interval                          | Send LCP echo requests at the given interval in seconds, only effective in conjunction with failure threshold |
| Inactivity timeout                         |                                                                                                    |
| ,                                          | Close inactive connection after the given amount of seconds, use 0 to persist connection                      |
| Override MTU                               |                                                                                                    |

PAP/CHAP username, PAP/CHAP password: enter the ISP username and password

Access Concentrator: input connector center terminal, computer or communications device connection point device; leave empty to autodetect Service Name: enter the name of the broadband connection; leave empty to autodetect

Use default gateway: check to use default gateway

Use gateway metric: for every gateway (e.g., router), the metric is increased by 1

Use DNS servers advertised by peer: check to use DNS server's address(es) advertised by peer

LCP echo failure threshold: Link Control Protocol (LCP) is a subset of the PPP agreement; after a specified

number of LCP response failures assumed link is disconnected, 0 to ignore failure.

LCP echo interval: time to send LCP response(s), only when combined with effective fault threshold.

Inactivity timeout: timing of inactive link(s); enter 0 for persistent connections

Override MTU: the default is 1500

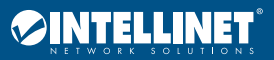

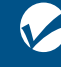

# Wi-Fi

Click the "Network>Wifi" option for the following screen. The Router supports 2.4- and 5-GHz wireless signals, but its default is the 2.4 GHz band. Complete settings for the 5 GHz band if required in addition.

| Virel    | ess Overv                                                                                                    | view                                                             |                            |               |         |        |         |
|----------|----------------------------------------------------------------------------------------------------|------------------------------------------------------------------|----------------------------|---------------|---------|--------|---------|
|          | Generic A<br>Channel: 1                                                                                       | theros 802.11bgn (w<br>(2.412 GHz)   Bitrate: 450                | <b>rifiO)</b><br>) Mbit/s  |               |         | Scan   | Add     |
|          | <b>SSID:</b> 1 95% <b>BSSID:</b>                                                                              | 1n_0007   <b>Mode:</b> Master<br>8C:88:2B:00:00:07   <b>Encr</b> | yption: mixed WPA/WPA      | A2 PSK (TKIP) | Disable | Edit   | Remove  |
|          | Generic A<br>Channel: 14                                                                                      | theros 802.11an (wi<br>19 (5.745 GHz)   Bitrate: 8               | f <b>i1)</b><br>:66 Mbit/s |               |         | Scan   | Add     |
|          | SSID: 11ac_0008   Mode: Master           97% BSSID: 8C:88:2B:00:00:08   Encryption: mixed WPA/WPA2 PSK (TKIP) |                                                                  |                            |               |         | Edit   | Remove  |
| lssoc    | ciated Sta                                                                                                    | tions                                                            |                            |               |         |        |         |
| SS       | SID                                                                                                    | MAC-Address                                                      | IPv4-Address               | Signal        | Noise F | X Rate | TX Rate |
| No infor | rmation available                                                                                             | e                                                                |                            |               |         |        |         |
| owered   | by LuCI 0.11.1                                                                                                | Release (0.11.1) QSDK Pre                                        | mium Beeliner Router Q0    | CA9558.LN     |         |        |         |

Click on the "Scan" button for the following interface. If a wireless router already exists in the environment, choose this function to connect the router to the original one via Wi-Fi.

| Joiı            | n Network: Wireless Scan                                                                                |              |
|-----------------|----------------------------------------------------------------------------------------------------|--------------|
| <b>4</b><br>84% | HYSO5<br>Channel: 1   Mode: Master   BSSID: 8C:A6:DF:A1:63:E3   Encryption: mixed WPA/WPA2 - PSK        | Join Network |
| 네<br>32%        | sukeintel-01<br>Channel: 1   Mode: Master   BSSID: 8E:90:2C:00:00:D4   Encryption: WPA2 - PSK           | Join Network |
| ينا<br>0%       | hn<br>Channel: 3   Mode: Master   BSSID: 88:25:93:8C:B0:77   Encryption: mixed WPA/WPA2 - PSK           | Join Network |
| <b>4</b><br>39% | HYSO3<br>Channel: 1   Mode: Master   BSSID: CC:B2:55:61:12:2A   Encryption: mixed WPA/WPA2 - PSK        | Join Network |
| <b>1</b><br>91% | TP-LINK_0574<br>Channel: 1   Mode: Master   BSSID: D0:76:E7:90:05:74   Encryption: mixed WPA/WPA2 - PSK | Join Network |
| <b>4</b><br>92% | Tseng<br>Channel: 1   Mode: Master   BSSID: 38:D5:47:A8:7C:79   Encryption: WPA2 - PSK                  | Join Network |
| <b>1</b> 00%    | CMCC-H901<br>Channel: 3   Mode: Master   BSSID: 00:E0:61:53:6B:D6   Encryption: mixed WPA/WPA2 - PSK    | Join Network |
| <b>1</b> 00%    | Test<br>Channel: 6   Mode: Master   BSSID: 00:11:22:33:44:57   Encryption: WPA2 -                       | Join Network |
| <u>_</u><br>22% | TP-LINK_79A8<br>Channel: 1   Mode: Master   BSSID: FC:D7:33:BF:79:A8   Encryption: mixed WPA/WPA2 - PSK | Join Network |
| <b>4</b><br>8%  | skintel-main<br>Channel: 1   Mode: Master   BSSID: 70:3D:15:6A:CC:8B   Encryption: mixed WPA/WPA2 - PSK | Join Network |

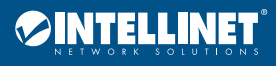

For example, to join any of the wireless networks click, Join Network.

| Join Network: Se               | ttings                                                                                                    |
|--------------------------------|----------------------------------------------------------------------------------------------------|
| Replace wireless configuration | Image: Image: |
| WPA passphrase                 |                                                                                                    |
|                                | Ø Specify the secret encryption key here.                                                                                                    |
| Name of the new network        | wwan                                                                                                    |
|                                | Interallowed characters are: A-Z, a-Z, 0-9 and                                                                                                    |
| Create / Assign firewall-zone  | C lan: Ian: 🕎 🕎 🙊 🙊                                                                                                    |
|                                | 🔍 wan: 📷                                                                                                    |
|                                | C unspecified -or- create:                                                                                                    |
|                                | Choose the firewall zone you want to assign to this interface. Select unspecified to remove the interface from<br>the associated zone or fill out the create field to define a new zone and attach the interface to it.                                                                                                    |
|                                |                                                                                                    |
|                                | Submit Back to scan results                                                                                                    |

- 1 Fill in the WPA passphrase (the AP wireless password; the same of the new network).
- 2 Select "Create/Assign firewall-zone". You can select one or create one.

# 3 Click the Submit button.

#### Associated Stations

Once successfully connected, review the parameters of the connection, including the MAC address, IP address, signal, noise, transmission and receive rates and other information.

## Network>Wifi>wifi0: Master "11n\_0007"

Click the "Network>Wifi>wifi0: Master "11n\_0007"" option, Device Configuration and Interface Configuration can be configured.

| Wireless N                                                          | etwork                                                     | :: Master "11n_0007" (ath0)                                                                                                    |
|---------------------------------------------------------------------|------------------------------------------------------------|----------------------------------------------------------------------------------------------------|
| The <i>Device Configu</i><br>shared among all d<br>mode are grouped | <i>iration</i> sect<br>lefined wire<br>in the <i>Inter</i> | ion covers physical settings of the radio hardware such as channel, transmit power or antenna selection which is<br>less networks (if the radio hardware is multi-SSID capable). Per network settings like encryption or operation<br>face Configuration. |
| Device Confi                                                        | guratio                                                    | n                                                                                                    |
| General Setup                                                       | Advance                                                    | ad Settings                                                                                                    |
|                                                                     | Status                                                     | <ul> <li>Mode: Master   SSID: 11n_0007</li> <li>95% BSSID: 8C:88:2B:00:00:07   Encryption: mixed WPA/WPA2 PSK (TKIP)<br/>Channel: 1 (2.412 GHz)   Tx-Power: 17 dBm<br/>Signal: -95 dBm   Noise: -95 dBm<br/>Bitrate: 450.0 Mbit/s</li> </ul>              |
| Wireless network i                                                  | is enabled                                                 | Disable                                                                                                    |
|                                                                     | Channel                                                    | 11 (2.462 GHz)                                                                                                    |
| Trans                                                               | mit Power                                                  | 17 dBm (50 mW)<br>dBm                                                                                                    |
| Interface Co                                                        | nfigurat                                                   | ion                                                                                                    |
| General Setup                                                       | Wireless                                                   | Security Advanced Settings                                                                                                    |
|                                                                     | ESSID                                                      | 11n_0007                                                                                                    |
|                                                                     | Mode                                                       | Access Point                                                                                                    |

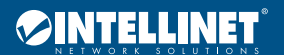

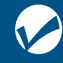

## **Device Configuration**

Device Configuration is divided into General Setup and Advance Settings. Click on the "General Setup" subpage for the following interface.

| General Setup      | Advance   | dvanced Settings                                                                                                    |  |  |
|--------------------|-----------|----------------------------------------------------------------------------------------------------|--|--|
|                    | Status    | <ul> <li>Mode: Master   SSID: 11n_0007</li> <li>95% BSSID: 8C:88:2B:00:00:07   Encryption: mixed WPA/WPA2 PSK (TKIP)<br/>Channel: 1 (2.412 GHz)   Tx-Power: 17 dBm<br/>Signal: -95 dBm   Noise: -95 dBm<br/>Bitrate: 450.0 Mbit/s</li> </ul> |  |  |
| Wireless network i | s enabled | Disable                                                                                                    |  |  |
|                    | Channel   | 11 (2.462 GHz)                                                                                                    |  |  |
| Trans              | mit Power | 17 dBm (50 mW)                                                                                                    |  |  |

#### Channel: select from the range 1 to 13

Transmit Power: choose the appropriate power to meet network needs.

Click on the "Advanced Settings" subpage for the following interface.

| Device Configuration |         |            |  |
|----------------------|---------|------------|--|
| General Setup        | Advance | d Settings |  |
|                      | Mode    | 802.11g+n  |  |
| HT mode 20MHz        |         | 20MHz      |  |
| Tx Antenna bitmask   |         |            |  |
| Rx Antenna bitmask   |         |            |  |
| Regulatory Domain    |         |            |  |
| Country Code CN      |         | CN         |  |

**Mode:** select "auto," "802.11b," "802.11g" or "802.11g+n" mode for the router **HT mode:** "20MHz," "40MHz 2nd channel below," "40MHz 2nd channel above," "80MHz" modes **Country Code:** select the desired country code from the drop-down list

#### Interface Configuration

Interface Configuration is divided into General Setup, Wireless Security and MAC-Filter subpages. Click on the "General Setup" tab for the following interface:

| General Setup | Wireles   | s Security Advanced Settings                                                                                          |
|---------------|-----------|----------------------------------------------------------------------------------------------------|
|               | ESSID     | 11n_0007                                                                                                    |
|               | Mode      | Access Point                                                                                                    |
|               | Network   | <ul> <li>✓ Ian: 数整 叠 叠</li> <li>□ create:</li> </ul>                                                                  |
|               |           | Choose the network(s) you want to attach to this wireless interface or fill out the create field to define a network. |
| Н             | ide ESSID |                                                                                                    |
|               |           |                                                                                                    |

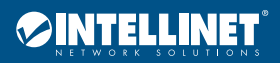

**ESSID:** create a second or subsequent

Mode: select the desired interface mode via the drop-down list

**Network:** choose the network(s) that are desired to be attached to this wireless interface or fill out the "create" field to define a new network **Hide ESSID:** If checked, Wi-Fi devices can't search the SSID anymore (to connect the SSID must be input manually)

Click on the "Wireless Security" tab for the following interface:

| General Setup | Wireless Securit |          | Advanced Settings | 3      |
|---------------|------------------|----------|-------------------|--------|
| E             | ncryption        | WPA-PSK/ | WPA2-PSK Mixed N  |        |
| Cipher        |                  | auto     | •                 |        |
|               | Key              | •••••    |                   | 2<br>2 |

**Encryption:** the router offers "WEP Open System/Shared Key," "WPA-PSK/WPA2 -PSK," "WPA-PSK/WPA2-PSK Mixed Mode" and other encryption types

**Cipher:** The router offers "auto," "Force CCMP(AES)," "Force TKIP," "Force TKIP and CCMP(AES)" options

**Key:** WEP (enter 5 or 10 characters); WPA/WPA2 (enter 8 or more characters; WPA/WPA2 mode is recommended)

Click on the "Advanced Settings" tab for the following interface:

| General Setup Wireles   | Security Advanced Settings                     |
|-------------------------|------------------------------------------------|
| 802.11h                 |                                                |
| Separate Clients        | Image: Prevents client-to-client communication |
| UAPSD Enable            |                                                |
| Multicast Rate          |                                                |
| Fragmentation Threshold |                                                |
| RTS/CTS Threshold       |                                                |
| WMM Mode                |                                                |

Separate Clients: prevent client-to-client communication

**Fragmentation Threshold:** the default value of 2346 should be left as-is unless you have a specific reason to modify **RTS/CTS Threshold:** Request-To-Send (RTS) and Clear-To-Send (CTS); if the RTS threshold is exceeded once it is established, an RTS message is sent before data is transmitted to reduce interference; the corresponding CTS will respond after the RTS is received **WMM Mode:** a sub-protocol of wireless transmission protocol; if enabled, only wireless devices (mobile phones, laptops, etc.) with this function can connect to this router

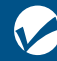

## DHCP and DNS

Click "Network>DHCP and DNS" for the following interface:

| DHCP and DN                                                                                  | S                                                                                                    |  |  |  |  |
|----------------------------------------------------------------------------------------------|----------------------------------------------------------------------------------------------------|--|--|--|--|
| Onsmasq is a combined DHCP-Server and DNS-Forwarder for NAT firewalls                        |                                                                                                    |  |  |  |  |
|                                                                                              |                                                                                                    |  |  |  |  |
| Server Settings                                                                              |                                                                                                    |  |  |  |  |
| General Settings Resolv and Hosts Files TFTP Settings Advanced Settings                      |                                                                                                    |  |  |  |  |
| Domain rec                                                                                   | uired 🔽 🔘 Don't forward <u>DNS</u> -Requests without <u>DNS</u> -Name                                                     |  |  |  |  |
| Authori                                                                                      | tative 🛛 🕢 🍘 This is the only DHCP in the local network                                                                   |  |  |  |  |
| Local s                                                                                      | ierver //an/                                                                                                    |  |  |  |  |
|                                                                                              | Q Local domain specification. Names matching this domain are never forwared and resolved from DHCP or<br>hosts files only |  |  |  |  |
| Local do                                                                                     | omain Ian                                                                                                    |  |  |  |  |
|                                                                                              | 2 Local domain suffix appended to DHCP names and hosts file entries                                                       |  |  |  |  |
| Log qu                                                                                       | eries 🛛 🕜 Write received DNS requests to syslog                                                                           |  |  |  |  |
| DNS forwar                                                                                   | dings                                                                                                    |  |  |  |  |
|                                                                                              | List of <u>DNS</u> servers to forward requests to                                                                         |  |  |  |  |
| Rebind prote                                                                                 | action 🛛 🖗 Discard upstream RFC1918 responses                                                                             |  |  |  |  |
| Allow localhost 🛛 🗟 Allow upstream responses in the 127.0.0.0/8 range, e.g. for RBL services |                                                                                                    |  |  |  |  |
| Domain wh                                                                                    | itelist 🛍                                                                                                    |  |  |  |  |
|                                                                                              | (a) List of domains to allow RFC1918 responses for                                                                        |  |  |  |  |

### **Server Settings**

Dnsmasq for NAT firewall provides an integrated DHCP server and DNS forwarder.

Click on "General Settings" tab as shown below:

| General Settings | Resolv and Hosts Files TFTP Settings Advanced Settings                                |
|------------------|---------------------------------------------------------------------------------------|
| Domain re        | equired 🛛 🕢 🔞 Don't forward <u>DNS</u> -Requests without <u>DNS</u> -Name             |
| Autho            | ritative 🧧 🍘 This is the only DHCP in the local network                               |
| Local            | server //an/                                                                          |
| Local            | Iomain Ian  Compared to DHCP names and hosts file entries                             |
| Log              | ueries 🛛 🕼 Write received DNS requests to syslog                                      |
| DNS forwa        | ardings (2) List of <u>DNS</u> servers to forward requests to                         |
| Rebind pro       | tection 🛛 🗹 🍘 Discard upstream RFC1918 responses                                      |
| Allow lo         | alhost 🛛 🖉 👩 Allow upstream responses in the 127.0.0.0/8 range, e.g. for RBL services |
| Domain w         | hitelist (a) List of domains to allow RFC1918 responses for                           |

Domain required: don't forward DNS-Requests without DNS-Name

Authoritative: this DHCP is the only one in the local network

Local server: the local domain rule, never forwarded and processed, only resolved from the local DHCP or Host's file name data

Local domain: local domain suffix appended to DHCP names and hosts file entries

DNS forwardings: enter here any DNS servers to forward requests to

Rebind protection: discard upstream RFC 1918 responses.

Allow localhost: allow upstream responses in the 127.0.0.0/8 range (e.g., for RBL services)

Domain Whitelist: list of domains to allow RFC 1918 responses for

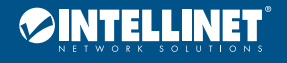

#### Click the "Resolv and Hosts Files" tab for the following interface:

| General Settings Reso  | lv and Hosts Files          | TFTP Settings        | Advanced Settings |
|------------------------|-----------------------------|----------------------|-------------------|
| Use /etc/ethers        | 🔽 😰 Read <mark>/etc/</mark> | ethers to configure  | the DHCP-Server   |
| Leasefile              | /tmp/dhcp.leases            | n DHCP-leases will b | be stored         |
| Ignore resolve file    |                             |                      |                   |
| Resolve file           | /tmp/resolv.conf.aut        | 0                    |                   |
| Ignore Hosts files     |                             |                      |                   |
| Additional Hosts files |                             | *                    |                   |

Use /etc/ethers: enable according to /etc/ethers to configure the DHCP-Server Leasefile: file where given DHCP-leases will be stored Ignore resolve file: if checked, feature is enabled Resolve file: local file where DNS resolutions are stored Ignore Hosts files: if checked, feature is enabled Additional Hosts files: provide the name of files which will be ignored

Click the "TFTP Settings" tab for the following interface:

| General Settings Resolv and Hosts Files |        | TFTP Settings | Advanced Settings |
|-----------------------------------------|--------|---------------|-------------------|
| Enable TFTP                             | server |               |                   |

If "Enable TFTP server" is checked, the following interface appears:

| General Settings Reso | olv and Hosts Files | TFTP Settings       | Advanced Settings |
|-----------------------|---------------------|---------------------|-------------------|
| Enable TFTP server    |                     |                     |                   |
| TFTP server root      |                     |                     |                   |
|                       | Root directory f    | or files served via | TFTP              |
| Network boot image    |                     |                     |                   |
|                       | Filename of the     | boot image adver    | tised to clients  |

**TFTP server root:** specify the root directory for files served via TFTP **Network boot image:** filename of the boot image advertised to clients

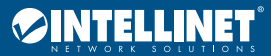

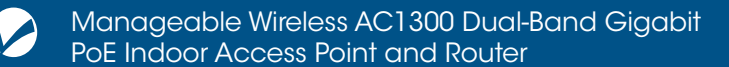

#### Click on the "Advanced Settings" tab for the following interface:

| General Settings Reso    | olv and Hosts Files TFTP Settings Advanced Settings                                                                                                    |
|--------------------------|----------------------------------------------------------------------------------------------------|
| Filter private           | 🗹 🔞 Do not forward reverse lookups for local networks                                                                                                    |
| Filter useless           | $\[ \]$ @ Do not forward requests that cannot be answered by public name servers                                                                                                    |
| Localise queries         | 🗹 🔞 Localise hostname depending on the requesting subnet if multiple IPs are available                                                                                                    |
| Expand hosts             | 🗹 🍘 Add local domain suffix to names served from hosts files                                                                                                    |
| No negative cache        | 🗌 🔞 Do not cache negative replies, e.g. for not existing domains                                                                                                    |
| Strict order             | $\square$ ( $O$ DNS servers will be queried in the order of the resolvfile                                                                                                    |
| Bogus NX Domain Override |                                                                                                    |
| DNS server port          | List of nosts that supply bogus NX domain results     Solution     Solution |
| DNS query port           | Fixed source port for outbound DNS queries                                                                                                    |
| Max. DHCP leases         | Maximum allowed number of active DHCP leases                                                                                                    |
| Max. EDNS0 packet size   | Maximum allowed size of EDNS.0 UDP packets                                                                                                    |
| Max. concurrent queries  | Maximum allowed number of concurrent DNS queries                                                                                                    |

Filter private: do not forward reverse lookups for local networks Filter useless: do not forward requests that cannot be answered by public name servers Localization queries: localize hostname depending on the requesting subnet if multiple IPs are available Expand hosts: add local domain suffix to names served from hosts files No negative cache: do not cache negative replies (e.g., for not existent domains) Strict order: DNS servers will be queried in the order of the resolvfile Bogus NX Domain Override: list of hosts that supply bogus NX domain results DNS server port: listening port for inbound DNS queries Max. DHCP lease: maximum allowed number of active DHCP leases Max. concurrent queries: maximum allowed number of concurrent DNS queries

## **Active DHCP Leases**

| Active DHCP Leases          |  |             |                     |  |
|-----------------------------|--|-------------|---------------------|--|
| Hostname IPv4-Address       |  | MAC-Address | Leasetime remaining |  |
| There are no active leases. |  |             |                     |  |

The Active DHCP Leases table lists the information for the connected device, including Host name, the IPv4 address, MAC address and the remaining lease time.

#### Static Leases

Static leases are used to assign fixed IP addresses and symbolic hostnames to DHCP clients. They are also required for non-dynamic interface configurations where only hosts with a corresponding lease are served. Use the Add Button to add a new lease entry. The MAC-Address identifies the host, the IPv4-Address specifies the fixed address to use and the Hostname is assigned as a symbolic name to the requesting host.

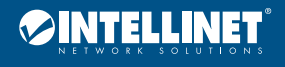

| Static Leases                                                                                                    |             |              |  |  |
|----------------------------------------------------------------------------------------------------|-------------|--------------|--|--|
| Static leases are used to assign fixed IP addresses and symbolic hostnames to DHCP clients. They are also required for non-dynamic interface configurations where only hosts with a corresponding lease are served.<br>Use the Add Button to add a new lease entry. The MAC-Address indentifies the host, the IPv4-Address specifies to the fixed address to use and the Hostname is assigned as symbolic name to the requesting host. |             |              |  |  |
| Hostname                                                                                                    | MAC-Address | IPv4-Address |  |  |
| This section contains no                                                                                                    | values yet  |              |  |  |
| Add                                                                                                    |             |              |  |  |

#### Firewall

Click on the "Network>Firewall" option to configure General Settings, Port Forwards, Traffic Rules and Custom Rules.

#### Network>Firewall>General Settings

Click on the "Network>Firewall>General Settings" option for the following interface:

|                             | er your network inter         | faces to contro | ol network traf     | fic flow.    |              |            |
|-----------------------------|-------------------------------|-----------------|---------------------|--------------|--------------|------------|
| General Settings            |                               |                 |                     |              |              |            |
| Enable SYN-flood protection | V                             |                 |                     |              |              |            |
| Drop invalid packets        |                               |                 |                     |              |              |            |
| Input                       | accept                        | •               |                     |              |              |            |
| Output                      | accept                        | •               |                     |              |              |            |
| Frances                     |                               |                 |                     |              |              |            |
| Forward                     | reject                        | •               |                     |              |              |            |
| Forward                     | reject                        |                 |                     |              |              |            |
| ones                        | reject                        |                 |                     |              |              |            |
| Cones<br>Zone ⇒ Forwardings | reject                        | Output          | Forward             | Masquerading | MSS clamping |            |
| Cones<br>Zone ⇒ Forwardings | reject<br>Input<br>wan accept | Output accept   | Forward<br>reject • | Masquerading | MSS clamping | Edit Delet |

#### **General Settings**

**Enable SYN-flood protection:** SYN Flood is currently the most popular DoS (Denial of Service attack) with one of the DDoS (Distributed Denial of Service attack) approaches, which uses a TCP protocol flaw, sending a large number of forged TCP connection requests, thereby causing the attacker depletion of resources (CPU full load or insufficient memory) way to attack; enabling this option helps defend against some denial of service attacks **Drop invalid packets:** if checked, invalid packets will be discarded

**Input:** the target object is data received from a remote device; options included — discarded (discards invalid data and does not respond to any feedback; customers waiting for a timeout will likely be blocked by a firewall); refused (to return [terminate] invalid data packets (TCP FIN or UDP-ICMP-PORT-UNREACHABLE), explicitly rejected the other's connection action); accept (receive effective inbound data) **Output:** the target object is data transmitted from a local device

Forward: refers to specific (one or more) data packets between different subnets

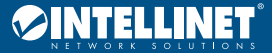

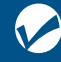

#### Regional

Click the "Add" button for the following interface:

| Zone | "newzone" |
|------|-----------|
|------|-----------|

This section defines common properties of "newzone". The *input* and *output* options set the default policies for traffic entering and leaving this zone while the *forward* option describes the policy for forwarded traffic between different networks within the zone. *Covered networks* specifies which available networks are member of this zone.

| General Settings | Advar   | ced Settings  |
|------------------|---------|---------------|
|                  | Name    | newzone       |
|                  | Input   | accept        |
|                  | Output  | accept        |
| F                | orward  | reject        |
| Masque           | erading |               |
| MSS cla          | amping  |               |
| Covered ne       | tworks  | 🗆 lan: 野要 👳 👳 |
|                  |         | wan:          |
|                  |         | Create:       |

## Inter-Zone Forwarding

The options below control the forwarding policies between this zone (newzone) and other zones. *Destination zones* cover forwarded traffic **originating from "newzone"**. Source zones match forwarded traffic from other zones **targeted at "newzone"**. The forwarding rule is *unidirectional*, e.g. a forward from lan to wan does *not* imply a permission to forward from wan to lan as well.

| Allow forward to destination<br>zones:   | lan: 🔝 🕎 👷 👳   |
|------------------------------------------|----------------|
|                                          | wan: wan:      |
| Allow forward from <i>source zones</i> : | lan: 🛛 📰 🕎 👰 👰 |
|                                          | wan: wan:      |

For example, to add "lan => wan," make the following settings:

| General Settings Advanced Settings |                |  |  |
|------------------------------------|----------------|--|--|
| Name                               | newzone        |  |  |
| Input                              | accept         |  |  |
| Output                             | accept 💌       |  |  |
| Forward                            | reject         |  |  |
| Masquerading                       |                |  |  |
| MSS clamping                       |                |  |  |
| Covered networks                   | 🔽 🛛 lan: 🕎 🕎 🌚 |  |  |
|                                    | wan:           |  |  |
|                                    | create:        |  |  |

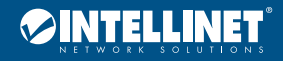

|                                                                                              |                                 |                                                                                                    | • |
|----------------------------------------------------------------------------------------------|---------------------------------|----------------------------------------------------------------------------------------------------|---|
| Inter-Zone Forward                                                                           | ing                             |                                                                                                    |   |
| The options below control the<br>originating from "newzone<br>unidirectional, e.g. a forward | forwa<br>". <i>So</i><br>from l | rding policies between this zone (newzone) and other zones. Destination zones cover forwarded traffic<br>urce zones match forwarded traffic from other zones <b>targeted at "newzone"</b> . The forwarding rule is<br>an to wan does not imply a permission to forward from wan to lan as well. |   |
| Allow forward to destination zones:                                                          |                                 | lan: 📰 🕎 🌚 🌚                                                                                                    |   |
|                                                                                              | ~                               | wan: wan: 🎼                                                                                                    |   |
| Allow forward from source zones:                                                             |                                 | lan: 調要要 👳                                                                                                    |   |
|                                                                                              |                                 | wan: wan:                                                                                                    |   |

# Regional "newzone"

#### **General Settings**

| -irewall - Zo                                                                            | ne Settings - Zone "newzone"<br>"                                                                                                    |
|------------------------------------------------------------------------------------------|----------------------------------------------------------------------------------------------------|
| CONE "NEWZON<br>This section defines of<br>one while the forwar<br>which available netwo | e"<br>ommon properties of "newzone". The input and output options set the default policies for traffic entering and leaving I<br>d option describes the policy for forwarded traffic between different networks within the zone. Covered networks spec<br>orks are member of this zone. |
| General Settings                                                                         | Advanced Settings                                                                                                    |
|                                                                                          | Name newzone                                                                                                    |
|                                                                                          | Input accept                                                                                                    |
|                                                                                          | Output accept                                                                                                    |
| F                                                                                        | orward reject                                                                                                    |
| Masque                                                                                   | erading                                                                                                    |
| MSS cla                                                                                  | amping 🗆                                                                                                    |
| Covered ne                                                                               | itworks 🔽 Ian. 💯 💯 🌚                                                                                                    |
|                                                                                          | wan: Sa                                                                                                    |

Name: lan; the zone or an area of your network

Input/Output: drop, reject, accept

Forward: refers to specific (one or more) data packets between different subnet

Masquerading: IP masquerading is a special kind of SNAT rule; when a computer within the network of computers accesses the external network through the router, it replaces the source address of IP packets to a predetermined address (usually the external network card address) MSS clamping: MSS value that is the largest data segment for each TCP packet can be transmitted Covered networks: select the network belonging to this region

Click the "Advanced Settings" tab for the following interface:

| Firewall - Zor                                                                    | ne Se                        | ettings - Zone "newzone"                                                                                                    |
|-----------------------------------------------------------------------------------|------------------------------|----------------------------------------------------------------------------------------------------|
| Zone "newzone                                                                     | е"                           |                                                                                                    |
| This section defines co<br>zone while the <i>forward</i><br>which available netwo | ommon<br>d option<br>rks are | properties of "newzone". The <i>input</i> and <i>output</i> options set the default policies for traffic entering and leaving this describes the policy for forwarded traffic between different networks within the zone. <i>Covered networks</i> specifies member of this zone. |
| General Settings                                                                  | Advar                        | nced Settings                                                                                                    |
| Restrict to address                                                               | family                       | IPv4 and IPv6                                                                                                    |
| Restrict Masquerading to source su                                                | given<br>ubnets              |                                                                                                    |
| Restrict Masquerading to destination su                                           | given<br>ubnets              |                                                                                                    |
| Force connection tra                                                              | acking                       |                                                                                                    |
| Enable logging on this                                                            | s zone                       |                                                                                                    |

Restrict to address family: choose to limit the type of address

Restrict Masquerading to given source subnets: enter the IP address of your internal network

Restrict Masquerading to given destination subnets: enter the IP address of the firewall (usually outside the network card address) Forced connection tracking: if checked, then the feature is enabled

Enable logging on this zone: if checked, then the feature is enabled

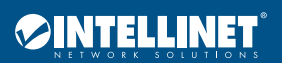

## Inter-Zone Forwarding

| -Zone Forward                                                             | ing                       |                                                                                                    |
|---------------------------------------------------------------------------|---------------------------|----------------------------------------------------------------------------------------------------|
| tions below control the<br>ating from "newzone<br>ctional, e.g. a forward | forwa<br>e". So<br>from I | rding policies between this zone (newzone) and other zones. <i>Destination zones</i> cover forwarded tra<br><i>urce zones</i> match forwarded traffic from other zones <b>targeted at "newzone"</b> . The forwarding rule<br>lan to wan does <i>not</i> imply a permission to forward from wan to lan as well. |
| v forward to destination<br>zones:                                        |                           | ian: 25 25 委 🙊                                                                                                    |
|                                                                           | 7                         | wan: 📾                                                                                                    |
| ow forward from <i>source</i><br>zones:                                   |                           | ian: Ian: 💯 💯 🙊                                                                                                    |
|                                                                           |                           | wan: 💼                                                                                                    |

The figure above shows options for the control area (lan) and forwarding rules for other regions. After the above are set, click the "Save & Apply" button to successfully add a firewall area.

## Network>Firewall>Port Forwards

Click on the "Network>Firewall>Port Forwards" tab for the following interface:

|                    | orerormana         | 5                   |                         |                   |                        |               |  |
|--------------------|--------------------|---------------------|-------------------------|-------------------|------------------------|---------------|--|
| rt forwarding all  | ws remote computer | s on the Internet i | to connect to a specifi | ic computer or se | ervice within the pri  | vate LAN.     |  |
| ort Forward        | S                  |                     |                         |                   |                        |               |  |
| Name Match         |                    |                     | Forw                    | ard to            |                        | Enable Sort   |  |
| This section conta | ins no values yet  |                     |                         |                   |                        |               |  |
| Name               | Protocol           | External<br>zone    | External port           | Internal<br>zone  | Internal IP<br>address | Internal port |  |
|                    | TCP+UDP            | • wan•              |                         | lan 💌             | •                      |               |  |
|                    | 101.001            |                     |                         |                   |                        |               |  |

This interface configures port-forwarding rules. Here you can forward an external network port to an internal network port. **Example:** There are 50 computers in the network that have been configured to an FTP server; its IP address is 192.168.1.102. So that Internet users can also access this server, click the "Add" button and make the following configuration. After configuration is complete, click the "Save & Apply" button.

| New port forward |           |               |               |                  |                        |               |     |
|------------------|-----------|---------------|---------------|------------------|------------------------|---------------|-----|
| Name             | Protocol  | External zone | External port | Internal<br>zone | Internal IP<br>address | Internal port |     |
| forward27015     | TCP+UDP - | wan💌          | 27015         | lan 💌            | 192.168.1.1 (          | 27015         | Add |

Name: enter an easy to remember name

**Protocol:** protocol provided by the server; if not clear what kind of agreement, choose "TCP+UDP" protocol; refer to the "common ports and services table" **External zone:** WAN area

External port: specify opening ports mapping to the internal server provided ports; if not specified,

the external port and internal port will be the same; fill in the range 1 – 65535.

Internal zone: internal LAN area

Internal IP address: IP address of the network server

Internal port: ports using by the network server to provide corresponding service; refer to the "Common Ports and Services Table"

#### **Common Ports and Services Table**

| Network Services | Agreement | Port  |
|------------------|-----------|-------|
| FTP              | TCP       | 21    |
| SSH              | TCP       | 22    |
| telnet           | TCP       | 23    |
| SMTP             | TCP       | 25    |
| Time             | TCP       | 37    |
| DNS              | UDP       | 53    |
| WWW              | TCP       | 80    |
| POP3             | TCP       | 110   |
| SNMP             | UDP       | 161   |
| CS server        | TCP       | 27015 |

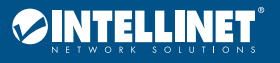

# Network>Firewall>Traffic Rules

Click on the "Network>Firewall>Traffic Rules" tab for the following interface:

| General                   | Settings Port Forwards                        | Traffic Rules         | Custom Rules         |                 |               |              |                   |          |
|---------------------------|-----------------------------------------------|-----------------------|----------------------|-----------------|---------------|--------------|-------------------|----------|
| Firewa                    | all - Traffic Rules                           |                       | 90005 10 19          |                 | 17 28 23/7 26 |              |                   |          |
| raffic rule<br>orts on th | s define policies for packets t<br>ne router. | raveling between      | different zones, for | example to reje | ct traffic b  | etween certa | ain hosts or to o | open WAN |
| Fraffic                   | Rules                                         |                       |                      |                 |               |              |                   |          |
| Name                      | Match                                         |                       |                      | Action          | Enable        | Sort         |                   |          |
| Allow-                    | IPv4-UDP                                      |                       |                      | Accept input    | <b>v</b>      |              | Edit              | Delete   |
| DHCP-                     | From any host in wan                          |                       |                      |                 |               |              |                   |          |
| Renew                     | To any router IP at port 68 on                | this device           |                      |                 |               |              |                   |          |
| Allow-                    | IPv4-ICMP with type echo-req                  | uest                  |                      | Accept input    | ~             |              | Edit              | Delete   |
| Ping                      | From any host in wan                          |                       |                      |                 |               |              |                   |          |
|                           | To any router IP on this device               | e                     |                      |                 |               |              |                   |          |
| Allow-                    | IPv4-UDP                                      |                       |                      | Accept          | ~             |              | Edit              | Delete   |
| UDP-                      | From any host in any zone wit                 | th source port 6868   |                      | forward         |               |              |                   |          |
| Renew                     | To any host in wan                            |                       |                      |                 |               |              |                   |          |
| Allow-                    | IPv6-UDP                                      |                       |                      | Accept input    |               |              | Edit              | Delete   |
| DHCPv6                    | From IP range FE80:0:0:0:0:0                  | 0:0:0/10 in wan wit   | n source port 547    |                 |               |              |                   |          |
|                           | To IP range FE80:0:0:0:0:0:0                  | 0:0/10 at port 546 o  | n this device        |                 |               |              |                   |          |
| Allow-                    | IPv6-ICMP with types echo-re                  | quest, echo-reply, d  | estination-          | Accept input    | ~             |              | Edit              | Delete   |
| ICMPv6                    | unreachable, packet-too-big, t                | time-exceeded, bad-   | header, unknown-     | and limit to    |               |              |                   |          |
| -Input                    | header-type, router-solicitatio               | n, neighbour-solicita | ition, router-       | 1000 pkts.      |               |              |                   |          |
|                           | advertisement, neighbour-adv                  | rertisement           |                      | per second      |               |              |                   |          |
|                           | From any host in wan                          |                       |                      |                 |               |              |                   |          |
|                           | to any router IP on this device               | 8                     |                      |                 |               |              |                   |          |

| Allow-<br>ICMPv6<br>-<br>Forward | IPv6-ICMP with types echo-reque<br>unreachable, packet-too-big, time<br>header-type<br>From any host in wan<br>To any host in any zone | t, echo-reply, destination-<br>-exceeded, bad-header, unknown- | Accept<br>forward and<br>limit to<br>1000 pkts.<br>per second |                 | Edit De             | elete |
|----------------------------------|----------------------------------------------------------------------------------------------------|----------------------------------------------------------------|---------------------------------------------------------------|-----------------|---------------------|-------|
| Open po                          | orts on router:                                                                                                    |                                                                |                                                               |                 |                     |       |
| Name                             | Protocol                                                                                                    | External port                                                  |                                                               |                 |                     |       |
|                                  | TCP+UDP                                                                                                    |                                                                | Add                                                           |                 |                     |       |
| New for                          | ward rule:<br>Source zone                                                                                                    | Destination zone                                               |                                                               |                 |                     |       |
|                                  | lan                                                                                                    | wan Add                                                        | and edit                                                      |                 |                     |       |
| OUICE                            | NAT<br>T is a specific form of masquerac<br>ole WAN addresses to internal su                                                           | ing which allows fine grained cont<br>bnets.                   | trol over the source IP use                                   | ed for outgoing | traffic, for exampl | le to |
| Name                             | Match                                                                                                    |                                                                | A                                                             | ction           | Enable So           | ort   |
| This secti                       | ion contains no values yet                                                                                                    |                                                                |                                                               |                 |                     |       |

Communication rules define the traffic transmitted between different regions (e.g., items to reject traffic between certain hosts or items to open WAN ports on the router). For example, to add the name of aa traffic rules, follow these steps to configure:

| Open ports on router: |          |               |  |  |  |
|-----------------------|----------|---------------|--|--|--|
| Name                  | Protocol | External port |  |  |  |
|                       | TCP+UDP  | • Add         |  |  |  |

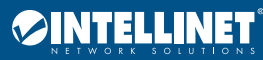

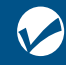

#### Fill in the information according to the map and click the "Add" button to enter the following interface configuration:

#### Firewall - Traffic Rules - aa

This page allows you to change advanced properties of the traffic rule entry, such as matched source and destination hosts.

| Rule is enabled            | Disable                                                                                       |
|----------------------------|-----------------------------------------------------------------------------------------------|
| Name                       | aa                                                                                            |
| Restrict to address family | IPv4 and IPv6                                                                                 |
| Protocol                   | TCP+UDP                                                                                       |
| Match ICMP type            | any 💽 🎦                                                                                       |
| Source zone                | C Any zone<br>Ian: Ian: 🕎 💯 🙊 👰<br>wan: wan: 🕎                                                |
| Source MAC address         | any                                                                                           |
| Source address             | any                                                                                           |
| Source port                |                                                                                               |
| Destination zone           | <ul> <li>Device (input)</li> <li>Any zone (forward)</li> <li>Ian: Ian: 20 20 20 20</li> </ul> |
| Destination address any    |                                                                                               |
| Destination port           |                                                                                               |
| Action accept              |                                                                                               |
| Extra arguments            |                                                                                               |
| Passe                      | s additional arguments to iptables. Use with care:                                            |

Name: add a name, such as aa

**Restrict to address family:** IPv4 and IPv6, only IPv4, only IPv6, any for you to choose, according to the traffic rules desired to implement **Protocol:** select the protocol based on your intranet server

Match ICMP type: select the type of ICMP packet; if unsure of the type, choose "any"

Back to Overview

Source zone: select lan, wan or all areas

Source MAC address: the source MAC address

Source address: customize the source IP address

Source Port: port of services provided by the source server used

Destination Zone: select lan, wan or all areas

Destination Address: customize the destination IP address here

Destination Port: enter the port services provided by the target server used

Action: choose discard, accept, reject, or no action

Extra arguments: additional parameters passed to iptables — be careful when using!

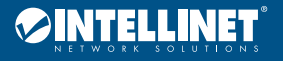

Save & Apply

Save Reset

# Network>Firewall>Custom Rules

Click on the "Network>Firewall>Custom Rules" option for the following interface:

| General Settings                                  | Port Forwards                                     | Traffic Rules       | Custom Rules         | 0                  |                      |                        |
|---------------------------------------------------|---------------------------------------------------|---------------------|----------------------|--------------------|----------------------|------------------------|
| Firewall - Cu                                     | stom Rules                                        |                     |                      |                    |                      |                        |
| Custom rules allow y                              | ou to execute arbrit                              | tary iptables comr  | mands which are n    | ot otherwise cover | ed by the firewall f | ramework. The commands |
| are executed after ea                             | ich firewall restart,                             | right after the def | fault ruleset has be | een loaded.        |                      |                        |
| # This file is interpreted                        | as shell script.                                  |                     |                      |                    |                      |                        |
| # Put your custom iptab<br># be executed with eac | oles rules here, they w<br>h firewall (re-)start. | ill                 |                      |                    |                      |                        |
|                                                   |                                                   |                     |                      |                    |                      |                        |
|                                                   |                                                   |                     |                      |                    |                      |                        |
|                                                   |                                                   |                     |                      |                    |                      |                        |
|                                                   |                                                   |                     |                      |                    |                      |                        |
|                                                   |                                                   |                     |                      |                    |                      |                        |
|                                                   |                                                   |                     |                      |                    |                      |                        |
|                                                   |                                                   |                     |                      |                    |                      |                        |
|                                                   |                                                   |                     |                      |                    |                      |                        |
|                                                   |                                                   |                     |                      |                    |                      |                        |
|                                                   |                                                   |                     |                      |                    |                      |                        |
|                                                   |                                                   |                     |                      |                    |                      | Submit Reset           |
|                                                   |                                                   |                     |                      |                    |                      | Submit Reset           |

In this interface, define some functions not included in the firewall so that the router can provide additional protection.

# Logout

Click the "Logout" button to return to the login screen.

| Authori<br>Please enter | zation Re       | quired<br>and password.                              |
|-------------------------|-----------------|------------------------------------------------------|
|                         | Username        | root                                                 |
|                         | Password        | 1                                                    |
| Login                   | Reset           |                                                      |
| Powered by I            | uCI 0.11.1 Rele | ase (0.11.1) QSDK Premium Beeliner Router QCA9558.LN |

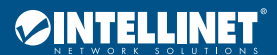

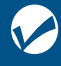

# **Appendix: Technical Specifications**

| CPU Frequency     775 MHz       RAM capacity     128 MB (DDR2)       ROM capacity     16 MB (SPI flash)       Standards and<br>Protocols     Wireless     5 GHz: IEEE 802.11ac, IEEE 802.11a, IEEE 802.11a       Wired     IEEE802.31, IEEE802.31, IEEE802.3ab       Wired     IEEE802.31, IEEE802.3a, IEEE802.3ab       Signal Rate     2.4 GHz & 5 GHz       Signal Rate     2.4 GHz & 5 GHz       Signal Rate     2.4 GHz & 5 GHz       Virei     IEEE802.11b: CCK, QPSK, BPSK       IEEE11g/a: OFDM     IEEE11g/a: OFDM       IEEE11ac: BPSK, QPSK, 16QAM, 64QAM, 256QAM     IEEE11ac: BPSK, QPSK, 16QAM, 64QAM, 256QAM       Transmit Power     2.4 GHz & 2 4 dBm       5 GHz: 2 2 4 dBm     S GHz: 2 2 3 dBm       1x 10/100/1000 Mbps UAN port (RI45)     1x 10/100/1000 Mbps UAN ports (RI45)       1x USB 2.0 Host port, 1 x power DC jack     1x USB 2.0 Host port, 1 x power DC jack       Button     1 x reset       Antenna     3 x 2.4 GHz 3 dBi built-in FPC antennas       2x 5 GHZ 3 dBi built-in FPC antennas       2x 5 GHZ 3 dBi built-in FPC antennas       2x 5 GHZ 3 dBi built-in CPC antennas       1x 102 X / 1.5 A adapter or IEEE802.3at standard POE       Dimensions<br>(W x D x H)     180 X 180 X 25.5 mm       Operating temperature: 0 – 40°C<br>Storage temperature: 0 – 40°C                                                                                                    | Hardware Speci             | fication               |                                                                                                    |
|----------------------------------------------------------------------------------------------------|----------------------------|------------------------|----------------------------------------------------------------------------------------------------|
| RAM capacity       128 MB (DDR2)         ROM capacity       16 MB (SPI flash)         Standards and<br>Protocols $5$ GHz: IEEE 802.11ac, IEEE 802.11a<br>2.4 GHz: IEEE 802.11g, IEEE 802.11b         Wired       IEEE802.3i, IEEE802.3u, IEEE802.3ab         Qperating<br>Frequency       2.4 GHz & 5 GHz         Signal Rate       2.4 GHz: up to 450 Mbps<br>5 GHz: up to 867 Mbps         Signal Rate       2.4 GHz (GPSK, BPSK)         IEEE11ac: DPSK, QPSK, 16-QAM, 64-QAM<br>IEEE111ac: DPSK, QPSK, 16-QAM, 64-QAM         IEEE11ac: BPSK, QPSK, 16-QAM, 64-QAM         IEEE11ac: BPSK, QPSK, 16-QAM, 64-QAM         Interfaces       3 x 2.4 GHz 3 dBi built- in FPC antennas         1                                                                                                    | CPU Frequency              |                        | 775 MHz                                                                                                    |
| ROM capacity16 MB (SPI flash)Standards and<br>ProtocolsWireless5 GHz: IEEE 802.11n, IEEE 802.11n, IEEE 802.11a<br>2.4 GHz: IEEE 802.11n, IEEE 802.11g, IEEE 802.11bWiredIEEE802.3i, IEEE802.3u, IEEE802.3abWirefIEEE802.3i, IEEE802.3u, IEEE802.3abWi-Fi $\begin{array}{c} Operating \\ Frequency \\ Signal Rate \\ \end{array}$ 2.4 GHz: up to 450 Mbps \\ 5 GHz: up to 867 Mbps \\ S GHz: up to 867 Mbps \\ IEEE 802.11b: CCK, QPSK, BPSK \\ IEEE 802.11b: CCK, QPSK, BPSK \\ IEEE 110^{23} o: OFDM \\ IEEE1110^{23} o: OFDM \\ IEEE110^{23} o: OFDM \\ IEEE110^{23} o: OFDM \\ IEEE110^{23       | RAM capacity               |                        | 128 MB (DDR2)                                                                                                    |
| Standards and<br>ProtocolsWireless5 GHz: IEEE 802.11ac, IEEE 802.11a, IEEE 802.11a<br>2.4 GHz: IEEE 802.11n, IEEE 802.11a, IEEE 802.11bWiredIEEE802.3i, IEEE802.3u, IEEE802.3abWi-FiOperating<br>Frequency2.4 GHz & 5 GHzSignal Rate2.4 GHz: up to 450 Mbps<br>5 GHz: up to 867 MbpsWi-FiKodulationIEEE 802.11b. CCK, QPSK, BPSKIEEE 110: CPSK, BPSK, IEEE111: CPSK, BPSK, IEEE111: CPSK, BPSK, IEEE111: CPSK, BPSK, IEEE111: CPSK, BPSK, IEEE111: CPSK, BPSK, IEEE111: CPSK, BPSK, IEEE111: CPSK, BPSK, IEEE112: SPSK, QPSK, 16QAM, 64QAM, 256QAMInterfaces2.4 GHz: $\leq 24$ dBm<br>5 GHz: $\leq 23$ dBmInterfaces1 x 10/100/1000 Mbps WAN port (RJ45)<br>2 x 10/100/1000 Mbps LAN ports (RJ45)<br>1 x USB 2.0 Host port, 1 x power DC jackButton1 x resetAntenna3 x 2.4 GHz 3 dBi built-in FPC antennas<br>2 x 5 GHz 3 dBi built-in FPC antennas<br>2 x 5 GHz 3 dBi built-in FPC antennas<br>2 x 5 GHz 3 dBi built-in FPC antennas<br>2 x 5 GHz 3 dBi built-in FPC antennas<br>2 x 5 GHz 3 dBi built-in FPC antennas<br>2 x 5 GHz 3 dBi built-in FPC antennas<br>2 x 5 GHz 3 dBi built-in FPC antennas<br>2 x 5 GHz 3 dBi built-in FPC antennas<br>2 x 5 GHz 3 dBi built-in FPC antennas<br>2 x 5 GHz 3 dBi built-in FPC antennas<br>2 x 5 GHz 3 dBi built-in FPC antennas<br>                                                                                                    | ROM capacity               |                        | 16 MB (SPI flash)                                                                                                    |
| WiredIEEE802.3i, IEEE802.3u, IEEE802.3ubWiredIEEE802.3i, IEEE802.3u, IEEE802.3ub $Vired$ Operating<br>Frequency2.4 GHz & 5 GHzSignal Rate2.4 GHz: up to 450 Mbps<br>5 GHz: up to 867 MbpsWi-FiModulationIEEE 802.11b: CCK, QPSK, BPSKIEEE 11g/a: OFDM<br>IEEE11ac: BPSK, QPSK, 16-QAM, 64-QAM<br>IEEE11ac: BPSK, QPSK, 16QAM, 64QAM, 256QAMTransmit Power2.4 GHz: $\leq 24$ dBm<br>5 GHz: $\leq 23$ dBmInterfaces2.4 GHz: $\leq 24$ dBm<br>5 GHz: $\leq 23$ dBmInterfaces1 x 10/100/1000 Mbps WAN port (RJ45)<br>1 x USB 2.0 Host port, 1 x power DC jackButton1 x resetAntenna3 x 2.4 GHz 3 dBi built-in FPC antennas<br>2 x 5 GHz 3 dBi built-in FPC antennasIndicators5G WLAN LED, Power LED, 2.4G WLAN LEDPower Supply12 V / 1.5 A adapter or IEEE802.3at standard PoEDimensions<br>(W x D x H)180 X 180 X 25.5 mmEnvironment0perating temperature: 0 – 40°C<br>Storage temperature: 40 – 70°C operating                                                                                                    | Standards and<br>Protocols | Wireless               | 5 GHz: IEEE 802.11ac, IEEE 802.11n, IEEE 802.11a<br>2.4 GHz: IEEE 802.11n, IEEE 802.11g, IEEE 802.11b                                                         |
| Wi-FiOperating<br>Frequency $2.4 \text{ GHz & 5 GHz}$ Wi-FiSignal Rate $2.4 \text{ GHz: up to 450 Mbps}$<br>$5 \text{ GHz: up to 867 Mbps}$ Wi-FiModulationIEEE 802.11b: CCK, QPSK, BPSK<br>IEEE11n: QPSK, BPSK, 16-QAM, 64-QAM<br>IEEE11ac: BPSK, QPSK, 16QAM, 64QAM, 256QAMTransmit Power $2.4 \text{ GHz: } \le 24 \text{ dBm}$<br>$5 \text{ GHz: } \le 23 \text{ dBm}$ Interfaces $2 \times 10/100/1000 \text{ Mbps WAN port (RJ45)}$<br>$1 \times 10/100/1000 \text{ Mbps LAN ports (RJ45)}$<br>                                                                                                    |                            | Wired                  | IEEE802.3i, IEEE802.3u, IEEE802.3ab                                                                                                    |
| Wi-Fi $2.4  GHz: up to 450  Mbps$<br>5 GHz: up to 867 MbpsWi-FiIEEE Not an an analysis of the second structure in the second structure in the s | Wi-Fi                      | Operating<br>Frequency | 2.4 GHz & 5 GHz                                                                                                    |
| Wi-FiIEEE 802.11b: CCK, QPSK, BPSK<br>IEEE11g/a: OFDM<br>IEEE111ac: BPSK, QPSK, 16-QAM, 64-QAM<br>IEEE11ac: BPSK, QPSK, 16QAM, 64QAM, 256QAMTransmit Power $2.4 \text{ GHz} \leq 24 \text{ dBm}$<br>                                                                                                    |                            | Signal Rate            | 2.4 GHz: up to 450 Mbps<br>5 GHz: up to 867 Mbps                                                                                                    |
| Transmit Power2.4 GHz: $\leq 24$ dBm<br>5 GHz: $\leq 23$ dBmInterfaces1 x 10/100/1000 Mbps WAN port (RJ45)<br>2 x 10/100/1000 Mbps LAN ports (RJ45)<br>1 x USB 2.0 Host port, 1 x power DC jackButton1 x resetAntenna3 x 2.4 GHz 3 dBi built-in FPC antennas<br>                                                                                                    |                            | Modulation             | IEEE 802.11b: CCK, QPSK, BPSK<br>IEEE11g/a: OFDM<br>IEEE11n: QPSK, BPSK, 16-QAM, 64-QAM<br>IEEE11ac: BPSK, OPSK, 16OAM, 64OAM, 256OAM                         |
| Interfaces1 x 10/100/1000 Mbps WAN port (RJ45)<br>2 x 10/100/1000 Mbps LAN ports (RJ45)<br>1 x USB 2.0 Host port, 1 x power DC jackButton1 x resetAntenna3 x 2.4 GHz 3 dBi built-in FPC antennas<br>2 x 5 GHz 3 dBi built-in FPC antennasIndicators5G WLAN LED, Power LED, 2.4G WLAN LEDPower Supply12 V / 1.5 A adapter or IEEE802.3at standard PoEDimensions<br>(W x D x H)180 X 180 X 25.5 mmOperating temperature: 0 – 40°C<br>Storage temperature: -40 – 70°C operating                                                                                                    |                            | Transmit Power         | 2.4 GHz: ≦ 24 dBm<br>5 GHz: ≦ 23 dBm                                                                                                    |
| Button       1 x reset         Antenna       3 x 2.4 GHz 3 dBi built-in FPC antennas<br>2 x 5 GHz 3 dBi built-in FPC antennas         Indicators       5G WLAN LED, Power LED, 2.4G WLAN LED         Power Supply       12 V / 1.5 A adapter or IEEE802.3at standard PoE         Dimensions<br>(W x D x H)       180 X 180 X 25.5 mm         Environment       Operating temperature: 0 – 40°C<br>Storage temperature: -40 – 70°C operating                                                                                                    | Interfaces                 |                        | 1 x 10/100/1000 Mbps WAN port (RJ45)<br>2 x 10/100/1000 Mbps LAN ports (RJ45)<br>1 x USB 2.0 Host port, 1 x power DC jack                                     |
| Antenna       3 x 2.4 GHz 3 dBi built-in FPC antennas<br>2 x 5 GHz 3 dBi built-in FPC antennas         Indicators       5G WLAN LED, Power LED, 2.4G WLAN LED         Power Supply       12 V / 1.5 A adapter or IEEE802.3at standard PoE         Dimensions<br>(W x D x H)       180 X 180 X 25.5 mm         Environment       Operating temperature: 0 – 40°C<br>Storage temperature: -40 – 70°C operating                                                                                                    | Button                     |                        | 1 x reset                                                                                                    |
| Indicators       5G WLAN LED, Power LED, 2.4G WLAN LED         Power Supply       12 V / 1.5 A adapter or IEEE802.3at standard PoE         Dimensions<br>(W x D x H)       180 X 180 X 25.5 mm         Operating temperature: 0 – 40°C<br>Storage temperature: -40 – 70°C operating                                                                                                    | Antenna                    |                        | 3 x 2.4 GHz 3 dBi built-in FPC antennas<br>2 x 5 GHz 3 dBi built-in FPC antennas                                                                              |
| Power Supply     12 V / 1.5 A adapter or IEEE802.3at standard PoE       Dimensions<br>(W x D x H)     180 X 180 X 25.5 mm       Operating temperature: 0 – 40°C<br>Storage temperature: -40 – 70°C operating                                                                                                    | Indicators                 |                        | 5G WLAN LED, Power LED, 2.4G WLAN LED                                                                                                    |
| Dimensions<br>(W x D x H)     180 X 180 X 25.5 mm       Operating temperature: 0 – 40°C<br>Storage temperature: -40 – 70°C operating                                                                                                    | Power Supply               |                        | 12 V / 1.5 A adapter or IEEE802.3at standard PoE                                                                                                    |
| Operating temperature: 0 – 40°C           Storage temperature: -40 – 70°C operating                                                                                                    | Dimensions<br>(W x D x H)  |                        | 180 X 180 X 25.5 mm                                                                                                    |
| Humidity: 10 – 90% non-condensing           Storage humidity: 5 – 90% non-condensing                                                                                                    | Environment                |                        | Operating temperature: 0 – 40°C<br>Storage temperature: -40 – 70°C operating<br>Humidity: 10 – 90% non-condensing<br>Storage humidity: 5 – 90% non-condensing |
| Software Specification                                                                                                    | Software Specif            | ïcation                |                                                                                                    |

| <b>Practical function</b><br>DDNS<br>Wireless relay<br>Quick Setup                   | <b>Network Settings</b><br>WAN connection types supported:<br>PPPOE, DHCP, Static IP, PPtP, L2TP<br>MAC Clone<br>Diagnostics<br>Static Router | <b>System configuration</b><br>Software upgrade<br>Save & reload settings<br>System log<br>NTP server<br>Language & Style |
|--------------------------------------------------------------------------------------|----------------------------------------------------------------------------------------------------|----------------------------------------------------------------------------------------------------|
| Security Settings<br>WEB management<br>Remote WEB management<br>SSH access<br>Telnet | DHCP Settings<br>DHCP Server<br>DHCP Client<br>The client list<br>Static IP                                                                   | <b>Firewall</b><br>DMZ<br>Port Forward<br>Port/URL/MAC filter                                                             |
| Wireless basic function<br>Wireless enable/disable<br>WDS<br>WPS<br>Mutiple SSID     | Wireless Security<br>64/128-bit WEP Encryption WPA/<br>WPA2, WPA-PSK/WPA2-PSKK                                                                |                                                                                                    |

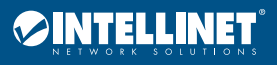

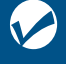

# **Notes**

# Additional Information

# WASTE ELECTRICAL & ELECTRONIC EQUIPMENT DISPOSAL OF ELECTRIC AND ELECTRONIC EOUIPMENT

(Applicable In The European Union And Other European Countries With Separate Collection Systems) ENGLISH: This symbol on the product or its packaging means that this product must not be treated as unsorted household waste. In accordance with EU Directive 2012/19/EU on Waste Electrical and Electronic Equipment (WEEE), this electrical product must be disposed of in accordance with the user's local regulations for electrical or electronic waste. Please dispose of this product by returning it to your local point of sale or recycling pickup point in your municipality. **DEUTSCH**: Dieses auf dem Produkt oder der Verpackung angebrachte Symbol zeigt an, dass dieses Produkt nicht mit dem Hausmüll entsorgtwerden darf. In Übereinstimmung mit der Richtlinie 2012/19/EU des Europäischen Parlaments und des Rates über Elektround Elektronik-Altgeräte (WEEE) darf dieses Elektrogerät nicht im normalen Hausmüll oder dem Gelben Sack entsorgt werden. Wenn Sie dieses Produkt entsorgen möchten, bringen Sie es bitte zur Verkaufsstelle zurück oder zum Recycling-Sammelpunkt Ihrer Gemeinde. ESPAÑOL: Este símbolo en el producto o su embalaje indica que el producto no debe tratarse como residuo doméstico. De conformidad con la Directiva 2012/19/EU de la UE sobre residuos de aparatos eléctricos y electrónicos (RAEE), este producto eléctrico no puede desecharse se con el resto de residuos no clasificados. Deshágase de este producto devolviéndolo a su punto de venta o a un punto de recolección municipal para su reciclaje. FRANÇAIS: Ce symbole sur le produit ou son emballage signifie que ce produit ne doit pas être

traité comme un déchet ménager. Conformément à la Directive 2012/19/EU sur les déchets d'équipements électriques et électroniques (DEEE), ce produit électrique ne doit en aucun cas être mis au rebut sous forme de déchet municipal non trié. Veuillez vous débarrasser de ce produit en le renvoyant à son point de vente ou au point de ramassage local dans votre municipalité, à des fins de recyclage. POLSKI: Jeśli na produkcie lub jego opakowaniu umieszczono ten symbol, wówczas w czasie utylizacji nie wolno wyrzucać tego produktu wraz z odpadami komunalnymi. Zgodnie z Dyrektywą Nr 2012/19/EU w sprawie zużytego sprzętu elektrycznego i elektronicznego (WEEE), niniejszego produktu elektrycznego nie wolno usuwać jako nie posortowanego odpadu komunalnego. Prosimy o usuniecie niniejszego produktu poprzez jego zwrot do punktu zakupu lub oddanie do miejscowego komunalnego punktu zbiórki odpadów przeznaczonych do recyklingu. ITALIANO: Questo simbolo sui prodotto o sulla relativa confezione indica che il prodotto non va trattato come un rifiuto domestico. In ottemperanza alla Direttiva UE 2012/19/EU sui rifiuti di apparecchiature elettriche ed elettroniche (RAEE), questa prodotto elettrico non deve essere smaltito come rifiuto municipale misto. Si prega di smaltire il prodotto riportandolo al punto vendita o al punto di raccolta municipale locale per un opportuno riciclaggio.

WARRANTY INFORMATION • GARANTIEINFORMATIONEN • GARANTÍA • GARANTIE • GWARANCJI • GARANZIA USA & CANADA: intellinetsolutions.us **EUROPA:** intellinetnetwork.eu **DEUTSCHLAND:** intellinetnetwork.de **ITALIA:** intellinetnetwork.it EN MÉXICO: intellinetsolutions.mx | Póliza de Garantía Intellinet — Datos del importador y responsable ante el consumidor IC Intracom México, S.A.P.I. de C.V. • Av. Interceptor Poniente # 73, Col. Parque Industrial La Joya, Cuautitlán Izcalli, Estado de México, C.P. 54730, México. • Tel. (55)1500-4500 La presente garantía cubre los siguientes productos contra cualquier defecto de fabricación en sus materiales y mano de obra.

- A Garantizamos los productos de limpieza, aire comprimido y consumibles, por 60 dias a partir de la fecha de entrega, o por el tiempo en que se agote totalmente su contenido por su propia función de uso, lo que suceda primero.
- **B** Garantizamos los productos con partes móviles por 3 años.
- C Garantizamos los demás productos por 5 años (productos sin partes móviles), bajo las siguientes condiciones:
  - 1 Todos los productos a que se refiere esta garantía, ampara su cambio físico, sin ningún cargo para el consumidor.
  - 2 El comercializador no tiene talleres de servicio, debido a que los productos que se garantizan

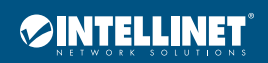

no cuentan con reparaciones, ni refacciones, ya que su garantía es de cambio físico.

**3** La garantía cubre exclusivamente aquellas partes, equipos o sub-ensambles que hayan sido instaladas de fábrica y no incluye en ningún caso el equipo adicional o cualesquiera que hayan sido adicionados al mismo por el usuario o distribuidor.

Para hacer efectiva esta garantía bastará con presentar el producto al distribuidor en el domicilio donde fue adquirido o en el domicilio de IC Intracom México, S.A.P.I. de C.V., junto con los accesorios contenidos en su empaque, acompañado de su póliza debidamente llenada y sellada por la casa vendedora (indispensable el sello y fecha de compra) donde lo adquirió, o bien, la factura o ticket de compra original donde se mencione claramente el modelo, número de serie (cuando aplique) y fecha de adquisición. Esta garantía no es válida en los siguientes casos: Si el producto se hubiese utilizado en condiciones distintas a las normales; si el producto no ha sido operado conforme a los instructivos de uso; o si el producto ha sido alterado o tratado de ser reparado por el consumidor o terceras personas.

# **REGULATORY STATEMENTS**

# FCC Class B

This equipment has been tested and found to comply with the limits for a Class B digital device, pursuant to Part 15 of Federal Communications Commission (FCC) Rules. These limits are designed to provide reasonable protection against harmful interference in a residential installation. This equipment generates, uses and can radiate radio frequency energy, and if not installed and used in accordance with the instructions may cause harmful interference to radio communications. However, there is no guarantee that interference will not occur in a particular installation. If this equipment does cause harmful interference to radio or television reception, which can be determined by turning the equipment off and on, the user is encouraged to try to correct the interference by one or more of the following measures: reorient or relocate the receiving antenna; increase the separation between the equipment and the receiver; connect the equipment to an outlet on a circuit different from the receiver; or consult the dealer or an experienced radio/TV technician for help.

CE

ENGLISH: This device complies with the requirements of CE RED 2014/53/EU, 2014/30/EU and/or 2014/35/EU. The Declaration of Conformity for is available at: DEUTSCH: Dieses Gerät enspricht der CE RED 2014/53/EU, 2014/30/EU und / oder 2014/35/EU. Die Konformitätserklärung für dieses Produkt finden Sie unter: ESPAÑOL: Este dispositivo cumple con los requerimientos de CE RED 2014/53/EU, 2014/30/EU y / o 2014/35/EU. La declaración de conformidad esta disponible en: FRANÇAIS: Cet appareil satisfait aux exigences de CE RED 2014/53/EU, 2014/30/EU et / ou 2014/35/EU. La Déclaration de Conformité est disponible à : POLSKI: Urządzenie spełnia wymagania CE RED 2014/53/EU, 2014/30/EU I / lub 2014/35/EU. Deklaracja zgodności dostępna jest na stronie internetowej producenta: ITALIANO: Questo dispositivo è conforme alla CE RED 2014/53/EU, 2014/30/EU e / o 2014/35/EU. La dichiarazione di conformità è disponibile al:

# intellinetnetwork.com

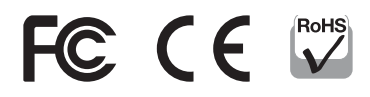

North America IC Intracom America 550 Commerce Blvd. Oldsmar, FL 34677, USA **Asia & Africa** IC Intracom Asia 4-F, No. 77, Sec. 1, Xintai 5th Rd. Xizhi Dist., New Taipei City 221, Taiwan **Europe** IC Intracom Europe Löhbacher Str. 7, D-58553 Halver, Germany

All trademarks and trade names are the property of their respective owners. Alle Marken und Markennamen sind Eigentum Ihrer jeweiligen Inhaber. Todas las marcas y nombres comerciales son propiedad de sus respectivos dueños. Toutes les marques et noms commerciaux sont la propriété de leurs propriétaires respectifs. Wszystkie znaki towarowe i nazwy handlowe należą do ich właścicieli. Tutti i marchi registrati e le dominazioni commerciali sono di proprietà dei loro rispettivi proprietari.

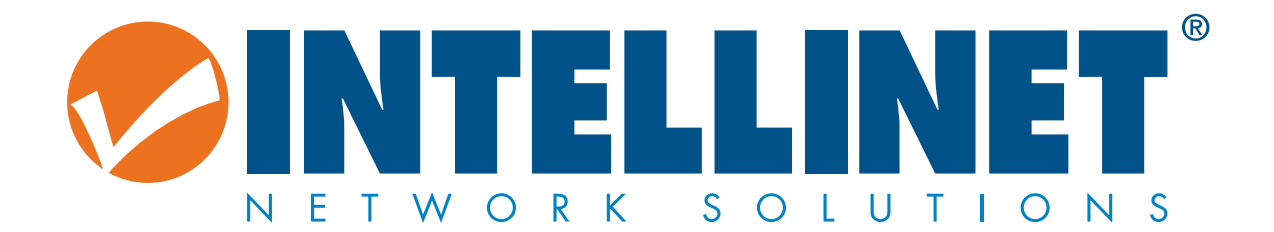

# intellinetnetwork.com

All trademarks and trade names are the property of their respective owners. © IC Intracom. All rights reserved. Intellinet Network Solutions is a trademark of IC Intracom, registered in the U.S. and other countries.